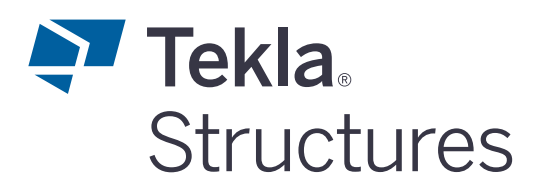

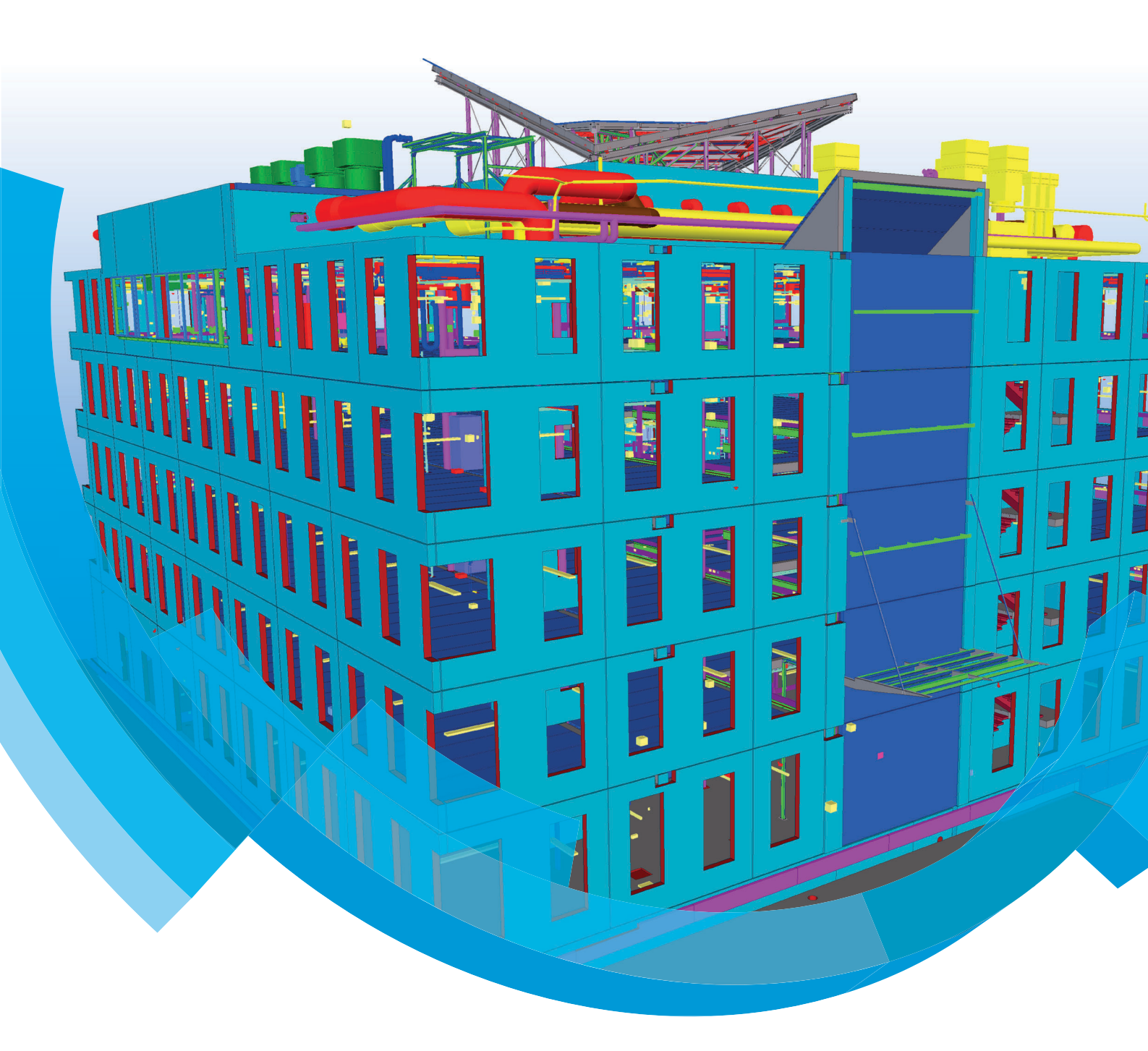

Basisopleiding Tekla Structures Project Viewer Tekeningen

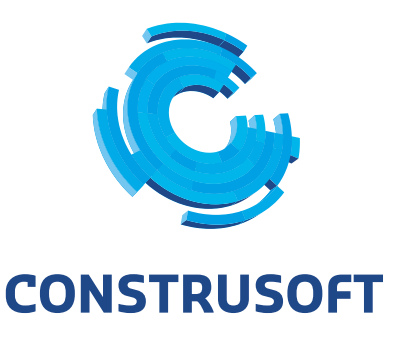

Aan de inhoud van dit document kunnen geen rechten worden ontleend. Aan de weergave van de afbeeldingen kunnen geen conclusies worden verbonden met betrekking tot de besturingssystemen waar Tekla Structures onder werkt.

Openbaarmaking, vermenigvuldiging en/of verstrekking van deze informatie aan derden is niet toegestaan zonder toestemming van Construsoft B.V.

Construsoft B.V. kan niet aansprakelijk worden gehouden voor eventuele gevolgen voortvloeiend uit het gebruik van Tekla Structures.

Dit werk valt onder de Creative Commons Naamsvermelding-NietCommercieel-GeenAfgeleideWerken 4.0 Internationaal Licentie. Ga naar <u>http://creativecommons.org/licenses/by-nc-nd/4.0/deed.nl</u> om de inhoud van de licentie te bekijken of stuur een brief naar Creative Commons, 444 Castro Street, Suite 900, Mountain View, California, 94041, USA.

#### © 2020 Trimble Solutions Corporation en haar licentieverstrekkers. Alle rechten voorbehouden.

Dit Softwarehandboek is opgesteld voor gebruik met de bijbehorende Software. Gebruik van de Software en gebruik van dit Softwarehandboek zijn onderworpen aan een Licentieovereenkomst. In de Licentieovereenkomst zijn onder andere bepaalde garanties voor de Software en dit Handboek, uitsluiting van andere garanties, beperkingen van verhaalsmogelijkheden voorschade en toegestane toepassingen van de Software vastgelegd. Tevens wordt hierin gedefinieerd of u een bevoegde gebruiker van de Software bent. Alle informatie in dit Handboek wordt verstrekt met de garantie die in de Licentieovereenkomst is bepaald. Raadpleeg de Licentieovereenkomst voor belangrijke verplichtingen en toepasselijke beperkingen en restricties van uw rechten. Trimble biedt geen garantie dat de tekst geen technische onnauwkeurigheid of typefouten bevat. Trimble behoudt zich het recht voor om dit handboek te wijzigen of aan te vullen als gevolg van wijzigingen in de software of andersoortige wijzigingen.

Bovendien wordt dit Softwarehandboek beschermd door wetten en internationale verdragen betreffende auteursrecht. Onbevoegde reproductie, weergave, modificatie of distributie van dit Handboek of enig deel hiervan kan ernstige civielrechtelijke en strafrechtelijke straffen tot gevolg hebben en zal worden vervolgd met alle middelen die de wet toestaat.

Tekla Structures, Tekla Model Sharing, Tekla Power Fab, Tekla Structural Designer, Tekla Tedds, Tekla Civil, Tekla Campus, Tekla Downloads, Tekla User Assistance, Tekla Discussion Forum, Tekla Warehouse en Tekla Developer Center zijn handelsmerken of gedeponeerde handelsmerken van Trimble Solutions Corporation in de Europese Unie, de Verenigde Staten en/of andere landen. Meer over Trimble Solutions-handelsmerken: http://www.tekla.com/tekla-trademarks. Trimble is een gedeponeerd handelsmerk of handelsmerk van Trimble Inc. in de Europese Unie, in de Verenigde Staten en/of andere landen. Meer over Trimble Inc. in de Europese Unie, in de Verenigde Staten en/of andere landen. Meer over Trimble-handelsmerken: http://www.trimble.com/trademarks.aspx. Namen van andere producten en bedrijven in deze handleiding kunnen handelsmerken van de respectievelijke eigenaren zijn. Door een product of merk van derden te noemen, wil Trimble geen partnerschap met of goedkeuring van deze derden suggereren. Tekla wijst elke partnerschap of goedkeuring af, tenzij uitdrukkelijk anders vermeld.

Delen van deze software:

EPM toolkit © 1995-2006 Jotne EPM Technology a.s., Oslo, Noorwegen. Alle rechten voorbehouden.

Open Cascade Express Mesh © 2015 OPEN CASCADE S.A.S. Alle rechten voorbehouden.

Poly Boolean C++ Library © 2001-2012 Complex A5 Co. Ltd. Alle rechten voorbehouden.

FLY SDK - CAD SDK © 2012 Visual Integrity™. Alle rechten voorbehouden.

Teigha © 2002-2016 Open Design Alliance. Alle rechten voorbehouden.

CADhatch.com © 2017. Alle rechten voorbehouden.

FlexNet Publisher © 2014 Flexera Software LLC. Alle rechten voorbehouden.

Dit product bevat beschermde en vertrouwelijke technologie, informatie en creatieve producten die eigendom zijn van en beschikbaar worden gesteld door Flexera Software LLC en hun eventuele licentieverstrekkers. Het is ten strengste verboden dergelijke technologie, geheel of gedeeltelijk, op enige wijze te gebruiken, kopiëren, publiceren, verspreiden, vertonen, wijzigen of over te dragen zonder de voorafgaande schriftelijke toestemming van Flexera Software LLC. Het bezit van deze technologie behelst geen enkele verlening van licentie of rechten op grond van de rechten op intellectueel eigendom van Flexera Software LLC zij het door uitsluiting, implicatie of een andere reden, tenzij uitdrukkelijk schriftelijk verleend door Flexera Software LLC.

Als u de openbronsoftwarelicenties van derden wilt zien, gaat u naar Tekla Structures, klikt u op **Bestand --> Help --> Info Tekla Structures** en klikt u vervolgens op de optie **Licenties van derden**.

De in deze handleiding beschreven elementen van de software worden beschermd door meerdere patenten en mogelijke in behandeling zijnde patentaanvragen in de Verenigde Staten en/of andere landen. Ga voor meer informatie naar pagina http://www.tekla.com/tekla-patents.

| 2.1      | Inleiding                                                  |     |
|----------|------------------------------------------------------------|-----|
| 2.1      | Kleurmodus in tekeningen                                   | ••• |
| 2.2      | Tekening aanzicht labels instellen                         | ••• |
| 2.0      | l abel inhoud toevoegen en aannassen                       | ••• |
| 21       | Aprzichten verplaatsen                                     | ••• |
| 2.4      | De grootte van de aanziehtgrone aannassen                  | ••• |
|          | Twee piveous ver het enpessen ven tekening eigenschannen   | ••  |
|          | Twee niveaus voor het aanpassen van tekening eigenschappen | ••• |
|          |                                                            | ••• |
| о г      | weergave van onderdelen                                    | ••  |
| 2.5      |                                                            | ••• |
| • •      | Associatieve opmerkingen                                   | ••• |
| 2.6      | Stramienen wijzigen                                        | ••• |
|          | Alleen stramenlijn labels weergeven                        | ••• |
|          | De kadergrootte van stramienlijn labels definiëren         | ••• |
|          | Stramienlijn labels wijzigen                               | ••• |
|          | Maatlijn tags                                              | ••• |
|          | 2D-tekeningenbibliotheek                                   | ••• |
| 2.7      | Tekening tools                                             | ••• |
|          | Tekst uitlijnen                                            | ••• |
|          | Tekenfuncties                                              | •   |
|          | Symbolen momentverbindingen                                | •   |
|          | Afbreeklijnen                                              | •   |
| 2.8      | Documentmanager                                            | •   |
|          | Kolommen sorteren                                          | •   |
|          | Kolommen verschuiven naar een gewenste positie             | •   |
|          | Kolommen tonen, verbergen en bevriezen                     | •   |
|          | De weergave van de tijd instellen                          | •   |
|          | Categorieën toevoegen op basis van een voorwaarde          | •   |
|          | Handmatige categorieën toevoegen                           | •   |
|          | Specifieke tekeningen filteren                             | •   |
|          | Tekeningen en onderdelen filteren                          | •   |
|          | Alle documenten weergeven                                  |     |
|          | Modelwiizigingen beheren                                   |     |
|          | Tekeningen kopiëren naar het Klembord                      |     |
|          | Zoeken in de Documentmanager                               |     |
| 29       | Getoorde liggers bematen                                   | •   |
| 2 10     | Arceringen in tekeningen                                   | •   |
| 2.10     | Automatisch arceren                                        | •   |
|          | Handmatic arceren                                          | ••• |
|          | leolatio                                                   | •   |
| 2 1 1    | Tekeningen bekijken en afdrukken                           | •   |
| <u> </u> | Tekeningen bekijken                                        | •   |
|          | Tekeningen afdrukken                                       | ••• |
|          | Deniorformaton on margae installen                         | ••• |
|          | r apienonnalen en maryes instellen                         | ••• |
|          | Alulukinstellingenbestalluen opsidan                       | ••• |
|          | LEII alulukappalaal luevueueli eli ilistelleli             |     |

|      | Afdrukken van tekeningen die niet zijn bijgewerkt | 42 |
|------|---------------------------------------------------|----|
| 2.12 | Templates maken en bewerken                       | 43 |
| 2.13 | Symbolen maken en bewerken                        | 44 |
|      | Een symbool maken en wijzigen                     | 44 |
|      | Een symbool in een tekening invoegen              | 45 |
|      | Symbolen in tekst gebruiken                       | 46 |
| 2.14 | Lijsten genereren                                 | 47 |
| 2.15 | Lijsten afdrukken                                 | 49 |
| 2.16 | Zaaghoeken in lijsten                             | 50 |

# Tekla Structures Tekeningen

## 2.1 Inleiding

2

Er zijn 5 typen tekeningen die in Tekla Structures kunnen worden gegenereerd:

- Onderdeeltekeningen, per onderdeel (W = workshop)
- Merktekeningen (A= assembly)
- Overzichttekeningen (G = general)
- Verzameltekeningen (M = multi)
- Betontekeningen (C = cast unit)

Dit is afhankelijk van de gebruikte configuratie:

|                     | STD | ENG | PCD | FULL | CIP        |
|---------------------|-----|-----|-----|------|------------|
| Onderdeeltekeningen | Х   |     |     | Х    |            |
| Merktekeningen      | X   |     |     | Х    |            |
| Overzichttekeningen | X   | X   | Х   | Х    | Х          |
| Verzameltekeningen  | X   |     | Х   | Х    |            |
| Betontekeningen     |     |     | Х   | Х    | <b>X</b> * |

\* = Geldt alleen voor elementen waarvan de stortmethode is ingesteld op Insitu.

De verschillende typen tekeningen worden weergegeven in de **Documentmanager**.

Klik op **Tekeningen & Lijsten > Documentmanager** om de **Documentmanager** te openen. Het type tekening wordt weergegeven in de kolom **Type**.

| Documentmanager              |        |       |             |          |      |
|------------------------------|--------|-------|-------------|----------|------|
| >                            | Zoeken |       |             |          | Q    |
| Alle documenten              | Туре   | Label | Naam        | Grootte  | Stat |
| Alle bestanden en tekeningen | G      | [1]   | OVERZICHT   | 1189x841 |      |
| Alle bestanden               | А      | [K1]  | KOLOM       | 420x297  |      |
| Alle tekeningen              | м      | [1]   | PLATEN      | 297x210  |      |
| Onderdeeltekeningen          | w      | (P1)  | LOSSE PLAAT | 297x210  |      |
| Merktekeningen               |        | 1.1   |             |          |      |
| Onderdeel- en merktekeningen |        |       |             |          |      |
| Betontekeningen              |        |       |             |          |      |
| Verzameltekeningen           |        |       |             |          |      |
| Overzichttekeningen          |        |       |             |          |      |
|                              |        |       |             |          |      |

## 2.2 Kleurmodus in tekeningen

Standaard worden de tekeningen weergegeven in gekleurde lijnen tegen een witte achtergrond. Er zijn echter drie verschillende kleur modi waaruit u kunt kiezen: **Zwart en Wit**, **Grijswaarden** en **Kleur**.

U kunt de kleur modus instellen in **Bestand > Instellingen > Kleurmodus**.

U kunt u wisselen tussen de verschillende modi door op de knop B te drukken.

In de modus **Grijswaarden** worden de kleurnummers van 1 tot en met 7 (zwart, rood, lichtgroen, blauw, cyaan, geel, magenta) weergegeven in zwart, de kleurennummers van 8 tot en met 14 (bruin, donkergroen, donkerblauw, blauw-groen, oranje, grijs) worden weergegeven in verschillende grijstinten.

Zie ook

Klik <u>hier</u> voor meer informatie in de Tekla User Assistance (TUA) over de kleur modus in tekeningen.

## 2.3 Tekening aanzicht labels instellen

U beschikt over diverse opties om het uiterlijk en de inhoud van tekening aanzicht labels in te stellen. Standaard verschijnt de naam en de schaal van het aanzicht:

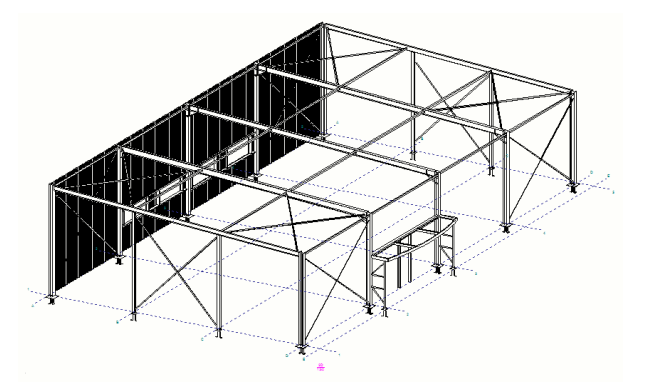

Het dialoogvenster **Label inhoud** bevat de opties die worden gebruikt om in te stellen hoe Tekla Structures de labels weergeeft in tekeningen. Om het dialoogvenster **Label inhoud** te openen:

- 1. Dubbelklik op de tekening om het dialoogvenster **Eigenschappen overzicht**tekening te openen.
- 2. Klik op de knop Aanzicht....
- 3. Ga naar het tabblad **Label** om het uiterlijk en de inhoud in te stellen van het aanzicht label.
- 4. Klik op de knop ... naast het tekstveld om het dialoogvenster Labelinhoud te openen.

| Toverzicht - aanzicht eigenschappen                           | ×        |
|---------------------------------------------------------------|----------|
| Opslaan Laad standard V Opslaan als                           | standard |
| Attributen Inkorten Label Ankerplan                           |          |
| Tekst                                                         |          |
| $A5 \begin{array}{c} \hline A3 \\ A4 \\ A4 \\ A2 \end{array}$ |          |
| ☑ A1: << Mark >>                                              |          |
| ✓ A2: << Mark >>                                              |          |

### Label inhoud toevoegen en aanpassen

Gebruik de opties in het dialoogvenster **Labelinhoud** om in te stellen hoe Tekla Structures labels weergeeft in tekeningen. De labels kunnen beschikken over meerdere rijen en u kunt instellen in welke volgorde de diverse elementen worden weergegeven. U kunt een kader voor meerdere elementen gebruiken en de eigenschappen van de lettertypen kunt u per element instellen.

- 1. Selecteer de elementen in de lijst **Beschikbare elementen** en klik op **Toevoegen** om de elementen naar de lijst **Elementen in label** te verplaatsen.
- 2. Pas indien gewenst de labels aan (bijvoorbeeld een kader toevoegen).

| 🚨 Labelinhoud                                                                                                    |                    |                    | ×                            |  |  |
|----------------------------------------------------------------------------------------------------|--------------------|--------------------|------------------------------|--|--|
| Opslaan Laad V Opslaan als standard                                                                                                    |                    |                    |                              |  |  |
| Inhoud Positie                                                                                                    |                    |                    |                              |  |  |
| 🗹 Inhoud                                                                                                    |                    |                    |                              |  |  |
| Beschikbare elem ^                                                                                                    |                    | Elementen in label | Kader om elementen           |  |  |
| Vensternaam                                                                                                    | <b>T</b>           | << Vensternaam >>  | < Kader toevoegen            |  |  |
| Schaal                                                                                                    | Toevoegen >        |                    | Type:                        |  |  |
| Naam tekening                                                                                                    | Verwijderen        |                    |                              |  |  |
| Tekening naam t                                                                                                    |                    |                    | Kleur:                       |  |  |
| Tekst                                                                                                    |                    |                    | Lettertype                   |  |  |
| Symbool                                                                                                    | Omhoog verplaatsen |                    | Kleur:                       |  |  |
|                                                                                                    | Omlaag verplaatsen |                    | Hoogte: 3.00                 |  |  |
| ×                                                                                                    |                    |                    | l ettertype: Arial Selecteer |  |  |
| Contraction of the second second seco |                    |                    |                              |  |  |
| OK Toepassen Wijzig Haal op 🔽 Annuleren                                                                                                    |                    |                    |                              |  |  |

3. Klik op OK.

## 2.4 Aanzichten verplaatsen

Globaal

- 1. Selecteer het aanzicht.
- 2. Druk op de **Shift** toets, houdt deze ingedrukt, en ga met de muisaanwijzer op het kader staan, nu de linkermuisknop ingedrukt houden.
- 3. Verplaats het aanzicht door de muis te bewegen.
- 4. Als het aanzicht juist is gepositioneerd laat u de linkermuisknop en de **Shift** los.

Om te voorkomen dat aanzichten "verspringen" wanneer u ze verplaatst, zet u de opties **Snap referentie lijnen / punten** en **Snap geometrie lijnen / punten** tijdelijk uit*:* 

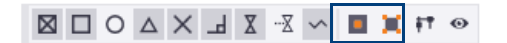

Wanneer het aanzicht niet verplaatst maar aangepast wordt (er licht een **handle** op), zoom dan iets verder in, zie onderstaande afbeelding:

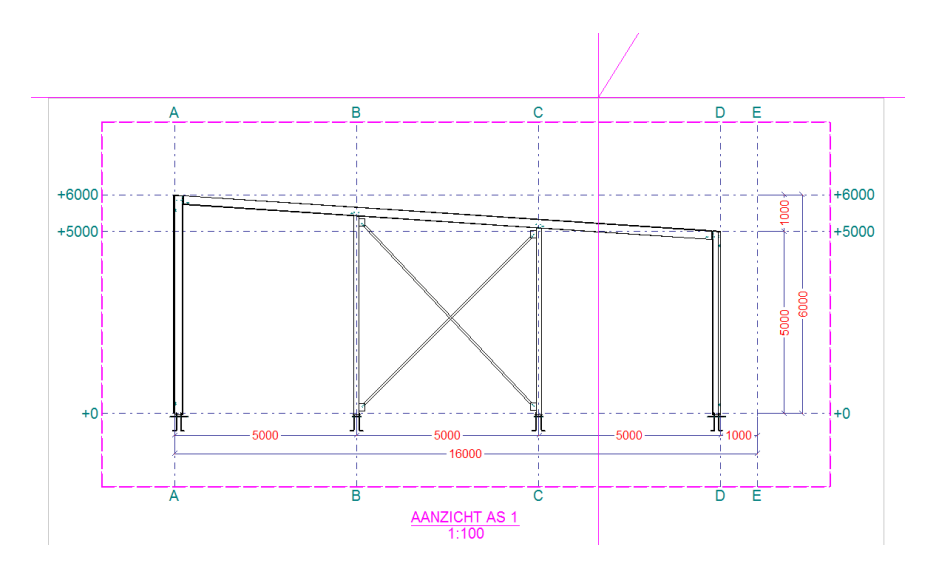

#### Vaste plaats voor verplaatste aanzichten

Aanzichten (maar ook maatlijnen, labels, opmerkingen en teksten) krijgen een vaste plaats als u ze van hun oorspronkelijke locatie verplaatst.

| T Aanzichteigenschappen                                                                                                    |                                            |                                 |               |                 |       |
|----------------------------------------------------------------------------------------------------|--------------------------------------------|---------------------------------|---------------|-----------------|-------|
| Opslaan                                                                                                    | Laad                                       | tandard                         | ~             | Opslaan als sta | ndard |
| Attributen 1                                                                                                    | Attributen 2 Label                         |                                 |               |                 |       |
| -Weergeven<br>✓ Schaal:                                                                                                    | 1/ 100.0000                                | Rotatie rond<br>(in 3D-vensters | Y: 0.0        |                 |       |
| Grootte:                                                                                                    | eerde vlak:<br>O Aanpassen aan onder       | delen                           | ⊻ X: 0.0      |                 |       |
|                                                                                                    | <ul> <li>Definieer als afstande</li> </ul> | n                               |               |                 |       |
|                                                                                                    | X min:                                     | -2000.50                        | X max:        | 32000.50        |       |
|                                                                                                    | Y min:                                     | -2000.50                        | Y max:        | 14000.50        |       |
|                                                                                                    | Diepte onder:                              | 1000.00                         | Diepte boven: | 11000.50        |       |
|                                                                                                    | Aanzicht vergroting v                      | oor aansluitende onderdelen:    | 0.00          |                 |       |
| ✓ Plaats:       Vrij         ✓ Instellingen       Vast         ✓ Gedetailleerde instellingen objectniveau gebruiken       Nee       Ja         Instellingen bewerken |                                            |                                 |               |                 |       |

**Vaste** plaatsing is handig als u bijvoorbeeld aanzichten met losse onderdelen maakt voor onderdelen in een merk, de opmaak van een tekening wijzigt of het commando **Opmaken tekening vensters** uitvoert.

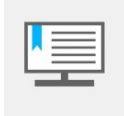

Wanneer een aanzicht instelling op **Vast** staat en u maakt een detailof een doorsnede, dan komt het aanzicht niet op de positie die u aanklikt. Nadat u het aanzicht heeft verplaatst staat het aanzicht automatisch op **Vast**!

Om verplaatste tekeningobjecten (maatlijnen, labels, opmerkingen, teksten en aanzichten) een vaste plaats te geven, worden de variabelen XS\_CHANGE\_DRAGGED\_DIMENSIONS\_TO\_FIXED, XS\_CHANGE\_DRAGGED\_MARKS\_TO\_FIXED, XS\_CHANGE\_DRAGGED\_NOTES\_TO\_FIXED, XS\_CHANGE\_DRAGGED\_TEXTS\_TO\_FIXED en XS\_CHANGE\_DRAGGED\_VIEWS\_TO\_FIXED gebruikt in **Bestand > Instellingen > Variabelen >** categorie **Tekeningeigenschappen**.

## De grootte van de aanzichtgrens aanpassen

Wanneer u het kader van een aanzicht selecteert, wordt de aanzichtgrens van het geselecteerde aanzicht gemarkeerd in het tekening aanzicht.

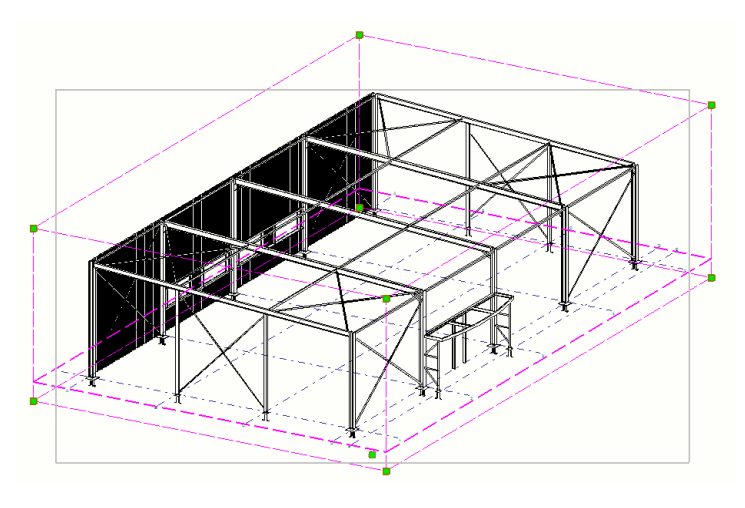

U past de grootte van de grens aan door de handles te selecteren en ze te verslepen of u dubbelklikt op het aanzicht, het volgende dialoogvenster verschijnt:

| 🛃 Aanzichteigenschappen              |                  |            |                |              |                         |              |         |            |         |         |
|--------------------------------------|------------------|------------|----------------|--------------|-------------------------|--------------|---------|------------|---------|---------|
| Opslaa                               | an Laad          | s          | tandard        |              |                         | ~            | Opsl    | aan als    | stand   | lard    |
| Attributen                           | 1 Attributen 2 L | .abel      |                |              |                         |              |         |            |         |         |
| - Weergeve<br>✓ Schaal:<br>✓ Geproje | n 1/ 10          | 0.0000     | Nee 🗸          | Rot<br>(in 3 | atie rond<br>D-vensters | .)<br>.)<br> |         |            |         |         |
| Grootte                              | : O Aanpassen a  | an onder   | delen          |              |                         |              |         |            |         |         |
|                                      | Definieer als    | afstande   | n              |              |                         |              |         |            |         | _       |
|                                      |                  | X min:     | -2000.000      |              |                         | X ma         | c 1780  | 0.000      |         |         |
|                                      |                  | Y min:     | -1965.500      |              |                         | Y ma         | c 2994  | 0.000      |         |         |
|                                      | Diepte onder:    |            | 1000.000       |              |                         | Diepte bover | n: 7785 | i.070      |         |         |
|                                      | 🗹 Aanzicht ver   | groting v  | oor aansluiten | de ond       | erdelen:                | 0.000        |         |            |         | •       |
| Plaats:                              | Vrij 🗸           |            |                |              |                         |              |         |            |         |         |
| Instelling                           | en               |            |                |              |                         |              |         |            |         |         |
| [] [                                 | Gedetailleerde i | nstellinge | en objectnivea | u gebru      | uiken ⊚⊺                | Nee 🔵 Ja     |         | Instelling | jen bev | verken  |
| Labels -                             |                  |            |                |              |                         |              |         |            |         |         |
| E _ E                                | ✓ Onde           | erdeellab  | el             | $\checkmark$ | Bou                     | ıt label     |         | Aansl. or  | nderde  | ellabel |
|                                      | Oppe             | rvlaktelab | el             | $\checkmark$ | Las                     | slabel       |         | Waper      | ningsla | bels    |
| E                                    | Labels voor aar  | nsluitende | e wapening     | $\checkmark$ | Verbing                 | dingslabel   |         | Storto     | bjectla | bel     |

Pas de waarden aan om in te stellen wat er getoond moet worden in het aanzicht.

Wanneer de overzichttekening meerdere aanzichten bevat, kunt u snel zien welke tekening aanzichten gerelateerd zijn, dit geldt overigens voor alle typen tekeningen: als u een tekening aanzicht selecteert door het kader te selecteren, wordt de aanzichtgrens van het geselecteerde aanzicht gemarkeerd in alle tekening aanzichten:

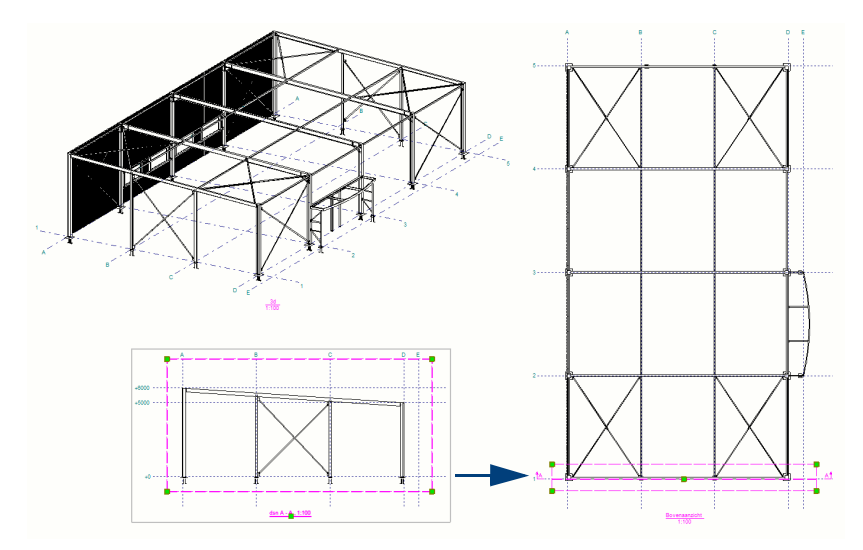

Hierdoor kunt u de aanzichtgrens in alle aanzichten eenvoudig aanpassen. Wijzigingen in de aanzichtdiepte en in aanzichtvlakken worden direct getoond in de gerelateerde aanzichten. U kunt daardoor eenvoudig en snel zien wat het effect van uw wijzigingen in het ene aanzicht is op de andere aanzichten.

### Twee niveaus voor het aanpassen van tekening eigenschappen

U kunt tekeningen op twee niveaus aanpassen:

U kunt een tekening bewerken door het aanpassen van de Aanzicht eigenschappen. Dit is het kader om bijvoorbeeld een aanzicht of doorsnede.

| Opslaar                                 | n Laad                     | standard                        | ~ 0           | pslaan als standard |
|-----------------------------------------|----------------------------|---------------------------------|---------------|---------------------|
| Attributen 1                            | Attributen 2 Label         |                                 |               |                     |
| - Weergeven<br>🗹 Schaal:<br>🗹 Geproject | 1/ 100.0000<br>eerde vlak: | Rotatie rond<br>(in 3D-vensters | ✓ Y: 0.0      |                     |
| Grootte:                                | 🔿 Aanpassen aan onder      | delen                           |               |                     |
|                                         | Oefinieer als afstande     | n                               |               |                     |
|                                         | X min:                     | -2000.50                        | X max:        | 32000.50            |
|                                         | Y min:                     | -2000.50                        | Y max:        | 14000.50            |
|                                         | Diepte onder:              | 1000.00                         | Diepte boven: | 11000.50            |
|                                         | Aanzicht vergroting v      | oor aansluitende onderdelen:    | 0.00          |                     |
|                                         | Vrii                       |                                 |               |                     |

Object eigenschappen Het tweede niveau waarop u een tekening kunt bewerken is door het aanpassen van de object eigenschappen. Zo bewerkt u alleen de geselecteerde objecten in een tekening.

## Het startpunt van de aanhaallijn verslepen

Om het startpunt van een aanhaallijn van een label te verslepen:

Aanzicht eigenschappen

- 1. Selecteer het label.
- 2. Selecteer het startpunt en versleep het punt met de linkermuisknop.

| C | Pr21 |  |
|---|------|--|
|   | ~    |  |
|   |      |  |

#### Aanhaallijnen verplaatsen

U kunt alle typen bestaande labels en associatieve opmerkingen verplaatsen waarbij ze automatisch naar 45° en 90° snappen:

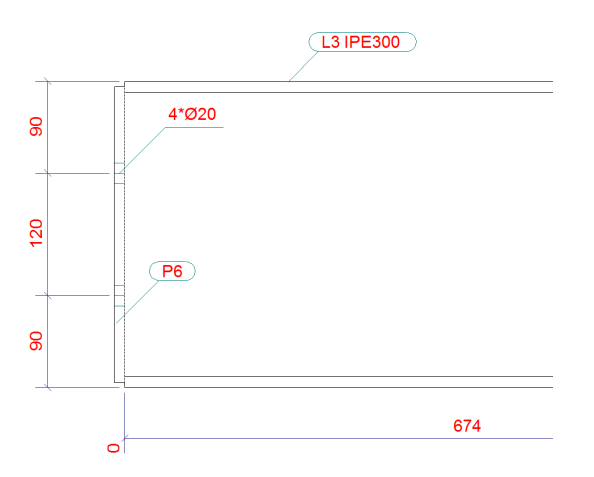

Hiervoor moet uiteraard wel de *Orthogonaal*-functie (**Bestand > Instellingen > Orthogonaal**) zijn ingeschakeld.

#### Onderdeellabels gebruiken als oriëntatiesymbool

U kunt de onderdeellabels op overzichttekeningen gebruiken als oriëntatiesymbolen, zij geven de montagerichting van de onderdelen en de merken aan. Het grote voordeel hiervan is dat de positie van de labels op onderdeel- of op merktekeningen altijd gelijk is aan de positie op de overzichttekeningen.

Merktekening

Het onderdeellabel is aan de zijde van de schotjes gepositioneerd:

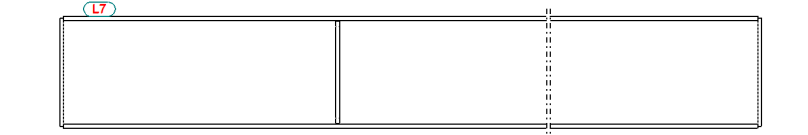

Overzicht tekening

Labels worden aan dezelfde zijde geplaatst, ongeacht de oriëntatie van de liggers:

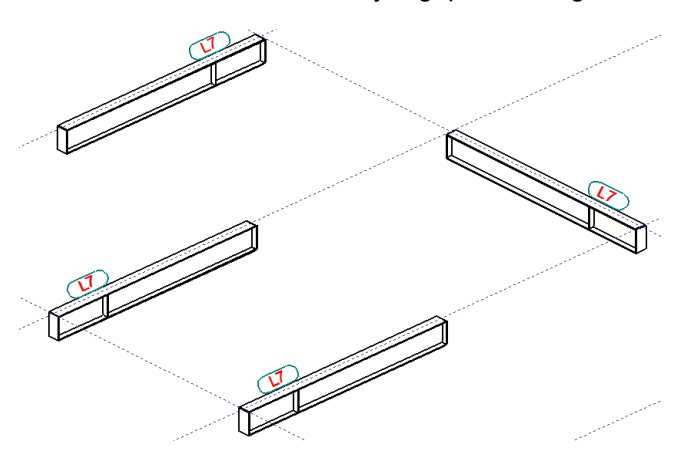

Typen aanhaallijnen U moet hiervoor het juiste type aanhaallijn gebruiken voor de positie van de labels. Om een type aanhaallijn te selecteren:

- 1. Klik in het dialoogvenster **Eigenschappen overzichttekening** op de knop **Onderdeellabel...**.
- 2. Ga naar het tabblad **Algemeen** in het dialoogvenster **Overzicht onderdeel**label eigenschappen.
- 3. Selecteer het Type in het gebied Lijn en klik op OK.

#### Weergave van onderdelen

U kunt de weergave van onderdelen of aansluitende onderdelen onafhankelijk van elkaar instellen:

- Als u de weergave van onderdelen wilt aanpassen, klikt u op **Onderdeel...** in het **Tekening eigenschappen** dialoogvenster.
- Als u de weergave van aansluitende onderdelen wilt aanpassen, klikt u op Aansluitend onderdeel... in het Tekening eigenschappen dialoogvenster.

De opties op het tabblad **Inhoud** definiëren de weergave van onderdelen in tekeningen.

| Inhoud Uiterlijk Vulle                    | n                                                               |                   |                           |                   |
|-------------------------------------------|-----------------------------------------------------------------|-------------------|---------------------------|-------------------|
| Weergave                                  |                                                                 |                   | Verborgen lijnen          |                   |
|                                           | Exact                                                           | ~                 | 🗹 Verborgen lijnen:       | 🗌 aan/uit         |
|                                           | Gedeeltelijk profiel<br>✓ Lengte:<br>✓ Offset vanaf middelpunt: | 1000.000<br>0.000 | 🗹 Eigen verborgen lijnen: | 🗌 aan/uit         |
| Symbooloffset:                            | 10.000                                                          |                   |                           |                   |
| Binnencontouren:                          | 🗹 aan/uit                                                       |                   |                           |                   |
| Hartlijn                                  |                                                                 |                   | Referentielijnen          |                   |
| <u>ا</u>                                  | ligger Plaat                                                    | Polygoon          | ✓ Ligg                    | er Plaat Polygoon |
| Hoofdonderdeel                            |                                                                 |                   | Hoofdonderdeel            |                   |
| Aangelast onderdeel                       |                                                                 |                   | Aangelast onderdeel       |                   |
| Bijkomende labels<br>Oriëntatie symbolen: | 🗌 aan/uit                                                       |                   |                           |                   |
| Verbindingszijde sym                      | bolen: 🗌 aan/uit                                                |                   |                           |                   |
| Vellingkanten:                            | 🗌 aan/uit                                                       |                   |                           |                   |
| Afwerkingsranden:                         | 🗌 aan/uit                                                       |                   |                           |                   |

De keuzelijst Weergave weergave biedt de volgende opties:

- Solid. Onderdelen worden als vaste objecten weergegeven.
- **Exact**. Onderdelen worden weergegeven als vaste objecten, en Tekla Structures tekent de afrondingen van profieldoorsneden.
- Symbool. Toont de onderdelen als lijnen.
- **Gedeeltelijk profiel**. Toont een gedeelte van het onderdeel als profiel. U kunt de lengte van het gedeeltelijke profiel niet wijzigen, deze lengte staat vast op 1000 mm.
- Uitslag. Tekla Structures tekent ronde buisprofielen als uitslag.
- **Omtrek**. Onderdelen worden weergegeven als een kader rond de daadwerkelijke profielen.
- **HB**. Tekla Structures geeft onderdelen met een kader weer en gebruikt de waarden h en b uit de profielendatabase voor de kaderafmetingen.

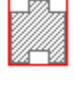

## Voorbeelden van onderdeelweergave

De optie Solid:

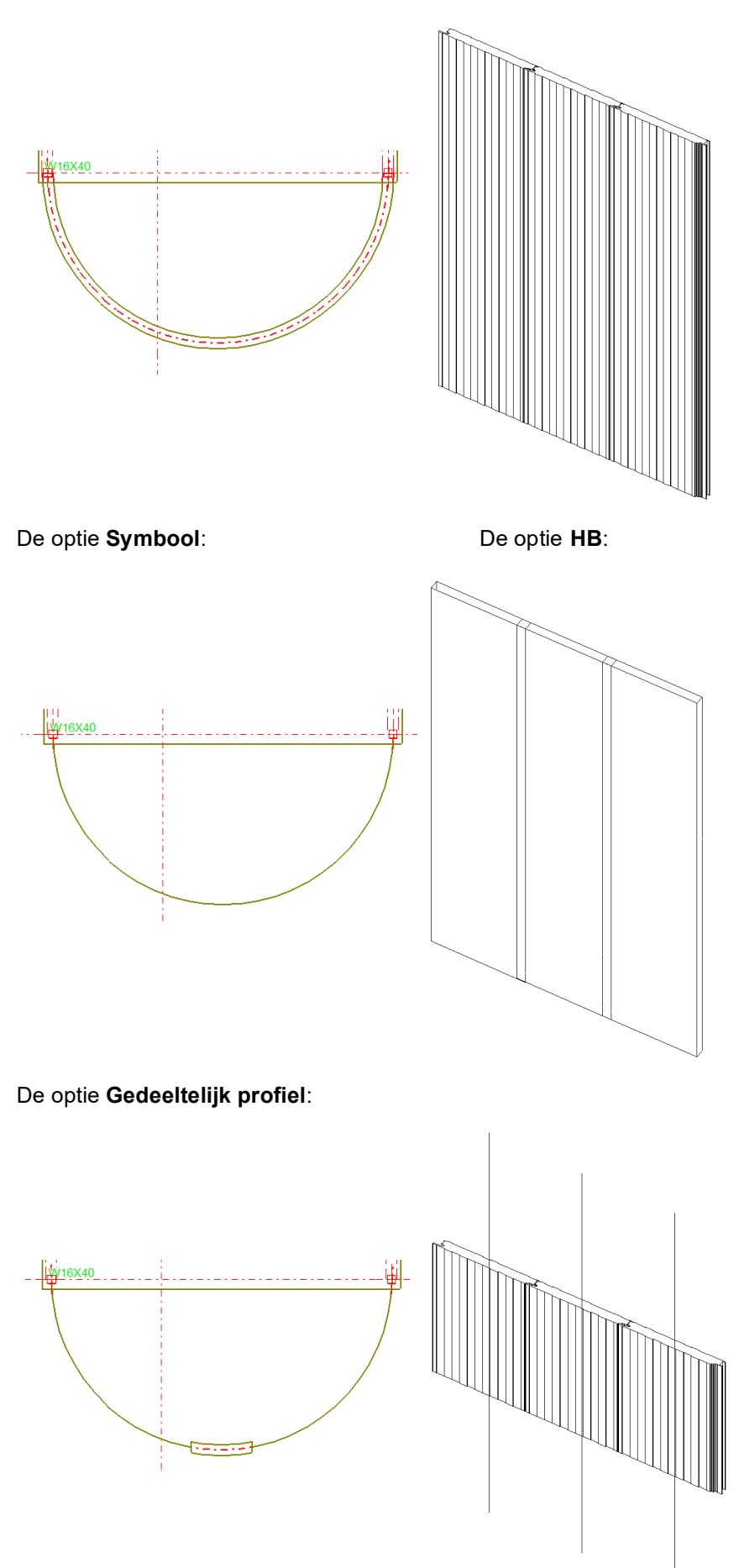

#### Symbool offset Definieert de afstand van de eindpunten van de referentielijnen en hartlijnen tot de eindpunten van het object.

Verborgen lijnen

Definieert of verborgen lijnen weergegeven moeten worden.

- Verborgen lijnen. Toont de verborgen lijnen van aangelaste en aansluitende onderdelen
- Eigen verborgen lijnen. Toont de eigen verborgen lijnen

![](_page_15_Figure_5.jpeg)

![](_page_15_Figure_6.jpeg)

Hartlijnen

- Gebruik deze optie om de hartlijnen van onderdelen aan of uit te zetten. U beschikt over de volgende opties:
- Hartlijn. Om hartlijnen weer te geven.
- Hoofdonderdeel. Om de hartlijnen weer te geven in hoofdonderdelen (Ligger, Plaat of Polygoon).
- Aansluitend onderdeel. Om de hartlijnen weer te geven in aansluitende onderdelen (Ligger, Plaat of Polygoon).

Het hartlijn type

U kunt het lijntype van de hartlijnen van een onderdeel aanpassen:

aanpassen

![](_page_15_Figure_15.jpeg)

#### Stippellijn

#### **Ononderbroken lijn**

- 1. Ga naar Bestand > Instellingen > Variabelen > Tekeningeigenschappen.
- 2. Voer voor de variabele XS CENTER LINE TYPE een geheel getal in tussen 1 en 7, waarbij 1 = ononderbroken en 2 - 7 = stippellijnen. De standaardwaarde is 4 (streeppuntlijn).
- 3. Klik op OK of Toepassen.
- U heropent de tekening om het effect van de wijziging te zien. 4.

![](_page_15_Picture_22.jpeg)

Als u een waarde invoert die lager is dan 1 of hoger dan 7, gebruikt Tekla Structures de standaardwaarde 4.

![](_page_15_Picture_24.jpeg)

U kunt zien hoe de lijntypen eruit zien door Verborgen lijnen > Type te kiezen op het tabblad Uiterlijk van het dialoogvenster Eigenschappen onderdeel.

## **Referentielijnen** Een referentielijn is de lijn tussen de punten waarin het onderdeel is gemaakt. U kunt de referentielijnen aan- of uitzetten. U beschikt over de volgende opties:

- Referentielijnen. Om de referentielijnen weer te geven
- Hoofdonderdeel. Om de referentielijnen weer te geven in hoofdonderdelen (Ligger, Plaat of Polygoon)
- Aansluitend onderdeel. Om de referentielijnen weer te geven in aansluitende onderdelen (Ligger, Plaat of Polygoon)

## 2.5 Onderdeellabels op tekeningen

Om de informatie in de onderdeel labels op tekeningen aan te passen dubbelklikt u in de tekening op een label:

| Tonderdeellabel eigenschappen X              |                    |                            |  |  |  |  |
|----------------------------------------------|--------------------|----------------------------|--|--|--|--|
| Opslaan Laad standard V Opslaan als standard |                    |                            |  |  |  |  |
| Inhoud Algemeen                              |                    |                            |  |  |  |  |
| Inhoud                                       |                    |                            |  |  |  |  |
| Beschikbare elem ^                           | Elementen in label | < Kader toevoegen          |  |  |  |  |
| Merknummer                                   | << Merknummer >:   | Kader om elementen         |  |  |  |  |
| Posnummer                                    | << comment >>      | Туре: 123 ~                |  |  |  |  |
| Profiel                                      |                    | Kleur 🚽                    |  |  |  |  |
| Kwaliteit                                    |                    | Ricuit                     |  |  |  |  |
| Naam Toevoegen >                             |                    | Lettertype                 |  |  |  |  |
| Klasse                                       |                    | Kleur:                     |  |  |  |  |
| Grootte                                      |                    | Hooate: 2.50               |  |  |  |  |
| Lengte                                       |                    | Luther Ariel Coloring      |  |  |  |  |
| Voortoog                                     |                    | Lettertype: Anal Selecteer |  |  |  |  |
| Positie aanduidir                            |                    | Omhoog verplaatsen         |  |  |  |  |
| Aanzichtsrichting V Combag verplaatsen       |                    |                            |  |  |  |  |
| OK Toepassen Wijzig Haal op 🔽 / 🗖 Annuleren  |                    |                            |  |  |  |  |

Selecteer nu in de kolom **Beschikbare elementen** het gewenste element en klik op de knop **Toevoegen**, het onderdeellabel wordt aangepast. Dit geldt ook voor associatieve opmerkingen, zie Associatieve opmerkingen (p. 11)

## Associatieve opmerkingen

U kunt associatieve opmerkingen gebruiken in tekeningen als een extra label zoals bijvoorbeeld onderdeellabels. De opmerkingen worden automatisch bijgewerkt als er wijzigingen zijn doorgevoerd aan het object waaraan de associatieve opmerking is toegevoegd.

Door op een associatieve opmerking te dubbelklikken kun u ook hiervan de informatie in de opmerking aanpassen.

## 2.6 Stramienen wijzigen

Er zijn twee selecteer knoppen in de werkbalk Selecteren waarmee u het stramien of losse stramienlijnen kunt selecteren in tekeningen:

![](_page_17_Picture_2.jpeg)

Dubbelklik op een stramien of een stramienlijn om de eigenschappen te wijzigen. Dit is handig wanneer u:

- Het stramien of stramienlijnen niet af wilt drukken (gebruik de achtergrond-• kleur van de tekening voor stramienlijnen en tekst).
- Het lijn type of het label wilt wijzigen (lettertype, grootte, kader).
- De positie van de labels wilt definiëren. •

| A <b>B</b>                                                                                                 |                                                               | С                     | D               |
|----------------------------------------------------------------------------------------------------|---------------------------------------------------------------|-----------------------|-----------------|
| +6000                                                                                                    |                                                               |                       | +6000           |
| +5000                                                                                                    |                                                               |                       | +5000           |
|                                                                                                    | 👤 Eigensch                                                    | appen stramienlijn    | ×               |
|                                                                                                    | Opslaan                                                       | Laad standard V Opsla | an als standard |
| +0                                                                                                    | Stramien:                                                     | Zichtbaar             | ~               |
| A B                                                                                                    | Tekstplaatsi                                                  | ng                    |                 |
| <b>Voorbeeld</b> :<br>Wanneer u een teken-                                                                 |                                                               |                       | 0.000           |
| ing heeft met verschil-                                                                                    | Stramienlijn                                                  | ·                     |                 |
| lende stramienen (bij                                                                                      | Kleur:                                                        |                       | ~               |
| voorbeeld één voor                                                                                         | 🗹 Туре:                                                       |                       | ~               |
| de architect en één<br>voor de engineer)<br>kunt u heel eenvoudig<br>één van de stra-<br>mienen verbergen. | Tekst<br>Kleur:<br>Hoogte:<br>Lettertype<br>Kader:<br>OK Toep | assen Wijzig Haal op  | Selecteer       |

### Alleen stramienlijn labels weergeven

U gebruikt deze optie om <u>alleen</u> de stramienlijn labels weer te geven, dat wil zeggen alleen de labels zonder stramien.

| 🔨 Eigenschappen | stramienlijn                                                                                                    | ×      |   |              |
|-----------------|----------------------------------------------------------------------------------------------------|--------|---|--------------|
| Opslaan Laad    | standard V Opslaan als standard                                                                                                    |        | 2 | - <b>* *</b> |
| Stramien:       | Zichtbaar                                                                                                    | $\sim$ |   | <u> </u>     |
| Tekstplaatsing  | Zichtbaar                                                                                                    |        |   | · ·          |
|                 | Alleen de stramienlabels zichtbaar<br>$\begin{array}{c} & & & & \\ & & & & & \\ & & & & & \\ & & & & & \\ & & & & & \\ & & & & & \\ & & & & & \\ & & & & & \\ & & & & & \\ & & & & & \\ & & & & & \\ & & & & & \\ & & & & & \\ & & & & & \\ \end{array}$ 10.000 |        |   |              |
| Stramienlijn    |                                                                                                    |        | 1 | - * *        |
| Kleur:          |                                                                                                    | ~      |   |              |
| 🗹 Туре:         |                                                                                                    | ~      |   | · · ·        |
| Tekst           |                                                                                                    |        |   | i            |
| Kleur:          |                                                                                                    |        |   | A            |

#### De kadergrootte van stramienlijn labels definiëren

U kunt de kadergrootte van stramienlabels definiëren. Hierdoor hebben alle stramienlabels dezelfde kadergrootte, ongeacht het aantal karakters in het stramienlabel. Hierdoor krijgt een stramien een gelijkmatig en rustig uiterlijk.

Om de kadergrootte te definiëren gebruikt u de variabele

XS\_DRAWING\_GRID\_LABEL\_FRAME\_FIXED\_WIDTH in **Bestand > Instellingen > Vari**abelen > Tekeningeigenschappen.

De standaardwaarde is 0, hiermee wordt aangegeven dat de breedte van het kader afhangt van de breedte van het stramienlabel.

Om het kader groter of kleiner te maken, vult u de gewenste waarde in millimeters in, hier is de waarde 12 gebruikt:

![](_page_18_Figure_9.jpeg)

## Stramienlijn labels wijzigen

Het kan voorkomen dat labels van twee stramienen elkaar overlappen. Hiervoor kunt u een stramienlijn verlengen of inkorten maar u kunt ook het stramienlijn label verplaatsen:

Stramienlijn verlengen of inkorten Wanneer u een stramienlijn verlengt of inkort, wordt het label verplaatst. Om een stramienlijn te verlengen of in te korten:

- 1. Activeer de knop Selecteer stramien lijn in de werkbalk Tekeningen: Selecteer.
- 2. Dubbelklik op een stramienlijn om het dialoogvenster **Eigenschappen stra**mienlijn te openen.
- 3. Vul een waarde in het veld Tekst plaatsing in.
- 4. Klik op **Wijzig** om de stramienlijn te verlengen of in te korten.

| D  | Eigenschappen stramienlijn                   | × |
|----|----------------------------------------------|---|
| EÎ | Opslaan Laad standard v Opslaan als standard |   |
|    | Stramien: Zichtbaar                          | ~ |
|    | Tekstplaatsing                               |   |
|    |                                              |   |
|    |                                              |   |
|    |                                              |   |
|    | Stramienlijn                                 |   |
|    | Kleur:                                       | ~ |

Stramienlijn label verplaatsen

Om een stramienlijn label te verplaatsen:

- 1. Activeer de knop Selecteer stramien lijn in de werkbalk Selecteren.
- 2. Selecteer een stramienlijn. De handles lichten op.
- 3. Selecteer een handle; nu kan het punt verplaatst worden.

![](_page_19_Figure_6.jpeg)

![](_page_19_Picture_7.jpeg)

Standaard situatie: Stramien labels lopen door elkaar.

Stramien selecteren: aan de uiteinden van de stramienlijnen verschijnen handles.

![](_page_19_Figure_10.jpeg)

| 1 | Een handle selecteren en verticaal verplaatsen.   |
|---|---------------------------------------------------|
| 0 | Een handle selecteren en horizontaal verplaatsen. |

#### **Objecten bematen**

Naast de automatisch gemaakte stramienlijnen, beschikt u over diverse commando's in de Tekening Editor voor het toevoegen van nieuwe maatlijnen en voor het wijzigen van gemaakte maatlijnen:

|   | 2 |    | <b>っぺ</b> ()       |                               |           |                                                              |                                                           |                                                                    |
|---|---|----|--------------------|-------------------------------|-----------|--------------------------------------------------------------|-----------------------------------------------------------|--------------------------------------------------------------------|
|   |   |    | TEKENING           | OPMERKINGEN                   | BEMATING  | AANZICHTEN                                                   |                                                           |                                                                    |
| Ξ | ≣ | ₽? | +-+<br>Horizontaal | ↓ <sup>∰</sup> ベ<br>Uerticaal | toevoegen | deren Maatlijnen<br>overzichttekening<br>Beginpunt instellen | ↓ <sup>₩</sup> <sup>*</sup> <sup>±</sup> Koppelmaatlijnen | Hitenste maatlijn<br>omdraaien<br>Alle maatlijnen<br>opnieuw maken |

| +-+          | Maak horizontale maatvoering | $\succ$ | Maak radiusmaatvoering                      |
|--------------|------------------------------|---------|---------------------------------------------|
| Ţ            | Maak verticale maatvoering   |         | Maak hoekmaatvoering                        |
| Ψ            | Maak loodrechte maatvoering  | $\Box$  | Maak boogmaatvoering met<br>radiale lijnen  |
| $\checkmark$ | Maak vrije maatvoering       | $\sum$  | Maak boogmaatvoering met orthogonale lijnen |
| † <u>t</u>   | Maak orthogonale maatvoering | + +     | Maak parallelle maatvoering                 |

#### Handmatig maatlijnen toevoegen

Ga als volgt te werk om maatlijnen toe te voegen:

- Klik op het tabblad **Bemating** en dubbelklik op één van de maatvoeringscommando's, afhankelijk van het type maatvoering dat u wilt maken, bijvoorbeeld Maak horizontale maatvoering, het dialoogvenster Maatlijn eigenschapen verschijnt.
- 2. Wijzig de maatlijn eigenschappen.
- 3. Klik op OK of Opslaan.
- 4. Voeg de maatlijnen toe door de instructies op de statusbalk te volgen.
- 5. Sleep indien nodig de maatlijnen naar de gewenste locaties.

#### Maatlijnen uitlijnen

<u>.</u>

U kunt de maatlijnen ook uitlijnen. Dit kan in zowel horizontale- en verticale richting met vaste tussenafstanden die u zelf opgeeft. Hiervoor gebruikt u macro **Uitlijnen (DR043)**.

![](_page_20_Figure_14.jpeg)

U kunt hiermee tevens teksten, labels en symbolen uitlijnen.

Voorbeeld

Een ankerplan is als volgt in horizontale richting handmatig bemaat:

![](_page_20_Figure_18.jpeg)

Zoals u ziet zijn de tussenafstanden niet gelijk. Met behulp van de macro passen we dit aan.

Om de macro uit te voeren:

1. Dubbelklik op de macro **Uitlijnen (DR043)**, het volgende dialoogvenster verschijnt:

| 🚭 Uitlijnen (DR043) | Х |
|---------------------|---|
|                     | - |

2. Selecteer de maatlijnen die u wilt uitlijnen:

![](_page_21_Figure_5.jpeg)

- 3. Klik nu op de knop Make Vertical Spacing.
- 4. Wijs nu een punt (1) aan, op dit punt wordt de eerste maatlijn herplaatst. Er verschijnt nu een invulveld waarin u de tussenafstand opgeeft. Deze waarde is de schaal van het aanzicht \* de tussenafstand:

![](_page_21_Figure_8.jpeg)

5. Klik op Enter, de maatlijnen worden nu herplaatst:

![](_page_21_Figure_10.jpeg)

![](_page_21_Picture_11.jpeg)

## Maatlijn tags

U kunt aan maatlijnen zogenaamde maatlijn tags toevoegen. Maatlijn tags zijn volledig geassocieerd met de objecten waartoe de maatlijnen behoren en kunnen worden gebruikt bij alle typen maatlijnen. Deze extra informatie wordt automatisch bijgewerkt wanneer er wijzigingen in het model worden doorgevoerd.

Om associatieve labels als tekst toe te voegen aan maatlijn tags:

- 1. Dubbelklik op de maatlijn waaraan u een associatief label wilt toevoegen, het dialoogvenster **Maatlijn eigenschappen** wordt geopend.
- 2. Op het tabblad **Tags** drukt u op de knop ... naast het tekstveld van de tag waaraan u een associatieve label wilt toevoegen. Om bijvoorbeeld een associatieve label toe te voegen aan de tag rechtsboven, selecteert u de knop die is aangeduid is in de volgende afbeelding:

| ≛ Maatlijn e | eigenschappen         |                |         |             | ×         |
|--------------|-----------------------|----------------|---------|-------------|-----------|
| Opslaan      | Laad standa           | ard            | ~       | Opslaan als | standard  |
| Algemeen     | Uiterlijk Labels      | Tags           |         |             |           |
| Tags         |                       |                |         |             |           |
|              | в —                   | <b>۱</b>       | E       | — F         |           |
|              | - c                   |                | G       | ·           |           |
| ✓ A:         |                       | ]              |         | <b>∠</b> E: |           |
| <b>⊠</b> B:  |                       | <b>□</b> D:    |         | ✓ F:        |           |
| <b>⊘</b> c:  |                       | ]              |         | <b>G</b> :  |           |
| Inclusief a  | aantal onderdelen in  | de tag: 🛛 Ja 🗸 | ]       |             |           |
| Onderdel     | en uitsluiten volgens | filter: Geen   | ~       |             |           |
| 🗹 Gebogen    | maatlijntagtype:      | 123            |         |             | ~         |
|              |                       |                |         |             |           |
|              |                       |                |         |             |           |
|              |                       |                |         |             |           |
|              |                       |                |         |             |           |
|              |                       |                |         |             |           |
|              |                       |                |         |             |           |
|              |                       |                |         |             |           |
|              |                       |                |         |             |           |
|              |                       |                |         |             |           |
| ОК           | Toepassen             | Wijzig         | Haal op |             | Annuleren |

3. In het maatlijn label eigenschappen dialoogvenster selecteert u het gewenste label element in de lijst met beschikbare elementen en u klikt **Toevoegen**.

| T Maatlijn rechtsboven tag label eigenschappen X |                                   |                    |                             |  |  |  |  |  |
|--------------------------------------------------|-----------------------------------|--------------------|-----------------------------|--|--|--|--|--|
| Opslaan Laad V Opslaan als                       |                                   |                    |                             |  |  |  |  |  |
| Plaatsing                                        |                                   |                    |                             |  |  |  |  |  |
| Rotatie Parallel                                 | aan maatlijn 🔍                    | •                  |                             |  |  |  |  |  |
| ✓ Inhoud Onderde                                 | eel                               |                    | ~                           |  |  |  |  |  |
| Beschikbare elem ^                               |                                   | Elementen in label | < Kader toevoegen           |  |  |  |  |  |
| Merknummer                                       |                                   | << Grootte >>      | Kader om elementen          |  |  |  |  |  |
| Posnummer                                        |                                   |                    | Туре: 123 🗸 🗸               |  |  |  |  |  |
| Profiel                                          |                                   |                    |                             |  |  |  |  |  |
| Kwaliteit                                        |                                   |                    | Kleur:                      |  |  |  |  |  |
| Naam                                             |                                   |                    | Lettertype                  |  |  |  |  |  |
| Klasse                                           |                                   |                    | Kleur:                      |  |  |  |  |  |
| Afwerking                                        | Terrera                           |                    |                             |  |  |  |  |  |
| Grootte                                          | Toevoegen >                       |                    | Hoogte: 2.500               |  |  |  |  |  |
| Lengte                                           | Verwijderen                       |                    | Lettertype: Arial Selecteer |  |  |  |  |  |
| Voortoog                                         |                                   |                    |                             |  |  |  |  |  |
| Positie aanduidir                                |                                   |                    | Omhoog verplaatsen          |  |  |  |  |  |
| Aanzichtsrichting                                |                                   |                    | Oralaan waardaataan         |  |  |  |  |  |
| Randafstand                                      |                                   |                    | Orniaag verplaatsen         |  |  |  |  |  |
| Tekst 🗸                                          |                                   |                    |                             |  |  |  |  |  |
| < >                                              |                                   | < >                |                             |  |  |  |  |  |
| OK Toepas                                        | OK Toepassen Wijzig Haal op 🔽 / Г |                    |                             |  |  |  |  |  |

4. Klik op **Wijzig.** Tekla Structures voegt het associatieve label als tekst toe aan de maatlijn tag:

![](_page_23_Figure_3.jpeg)

## 2D-tekeningenbibliotheek

U beschikt over de *2D-bibliotheek* waarmee u details kunt opslaan en opnieuw kunt gebruiken in tekeningen. U kunt details maken van elk tekeningobject, inclusief onderdelen, teksten en labels en van DWG-bestanden.

Hiermee hebt u dus de mogelijkheid om project- of bedrijfsspecifieke verzamelingen van details te maken en te onderhouden die u met één klik in een willekeurige tekening kunt invoegen.

Het gebruik van details uit de *2D-bibliotheek* bespaart tijd omdat u niet elke keer standaarddetails of tekstvermeldingen hoeft te maken en ook geen standaarddetails (vaak DWG-bestanden) hoeft te gebruiken en te beheren.

#### De 2D-bibliotheek gebruiken

Om de 2D-bibliotheek te openen klikt u op de icoon.

![](_page_24_Figure_2.jpeg)

Met de menu **Map** kunt u tussen het **Huidige model** en de mappen **Project**, **Bedrijf** en **Systeem** schakelen. In elk van deze mappen zoekt de 2D-bibliotheek naar details vanuit de submap \Drawing Details en geeft deze weer. Met het commando **Bladeren** in het menu **Map** kunt u andere mappen gebruiken.

![](_page_24_Figure_4.jpeg)

De project- en bedrijfsmappen zijn beschikbaar als de mappen voor de variabelen XS\_PROJECT en XS\_FIRM zijn gedefinieerd. De systeemmap geeft de details weer die in elk van de voor de variabele XS\_SYSTEM gedefinieerde mappen worden gevonden.

Submappen worden naast de details in de detaillijst weergegeven. Dubbelklik op een map om de daarin opgenomen details weer te geven. In de huidige modelmap kunt u een nieuwe submap maken door op het commando **Nieuwe map** in het menu **Map** te klikken. Als u de naam van een map wilt wijzigen, selecteert u deze en bewerkt u de naam in de detailleereigenschappen onder aan het zijpaneel.

![](_page_24_Picture_7.jpeg)

#### Een detail invoegen

Als een optionele eerste stap vooraf kunt u een eigenschappenbestand selecteren dat voor het te plaatsen detail moet worden gebruikt. Hierdoor krijgt u bijvoorbeeld een bepaald aanzichtlabel.

Selecteer hiervoor de optie **Aanzicht maken indien nodig** in het menu **Optie** en selecteer een vooraf gedefinieerde instelling. De aanzichteigenschap standard worden standaard gebruikt. De instellingen worden nu toegepast op elk 2D-detail dat u invoegt.

![](_page_25_Figure_3.jpeg)

U voegt als volgt een detail uit de 2D-bibliotheek toe:

- 1. Klik op een detail in de lijst.
- 2. Wijs een punt in de tekening of in het aanzicht aan om het detail in te voegen.

Tekla Structures voegt het detail toe en past de schaal aan volgens de tekening of het aanzicht. Er wordt een nieuw aanzicht gemaakt als het detail buiten een tekeningaanzicht wordt ingevoegd wanneer u **Aanzicht maken indien nodig** in het menu **Opties** hebt geselecteerd.

![](_page_25_Figure_8.jpeg)

Het detail wordt als plug-in ingevoegd, wat betekent dat de detailobjecten worden gegroepeerd en bij elkaar blijven wanneer u deze in de tekening selecteert of verplaatst.

Als een detail uit een andere map dan de huidige modelmap wordt ingevoegd, wordt deze automatisch naar de huidige modelmap gekopieerd (als het daar al niet is gevonden) en vanaf daar naar verwezen. Hierdoor zijn alle details beschikbaar als een model wordt gedeeld.

![](_page_25_Picture_11.jpeg)

#### Een nieuw detail maken

U kunt alleen nieuwe details in de huidige modelmap of in de submappen daarvan maken. U kunt de map in het menu **Map** wijzigen.

U maakt als volgt een nieuw detail:

1. Selecteer in de tekening de objecten die u in het detail wilt opnemen.

![](_page_26_Figure_4.jpeg)

- 2. Klik op de knop **Nieuw detail van geselecteerde objecten** in de 2D-bibliotheek.
- 3. Wijs een referentiepunt in de tekening aan.

+

- 4. Wijs twee punten aan om een voorbeeldafbeelding van het detail vast te leggen.
- 5. Geef het detail een naam en een beschrijving.

|                          | Principe detail Beplating hoek |      |                        |                |  |  |
|--------------------------|--------------------------------|------|------------------------|----------------|--|--|
|                          | Nieuw de                       | tail |                        |                |  |  |
|                          | Schaal:                        | 1/10 | Oorspronkelijke schaal | Schaal negeren |  |  |
| Het invoegpunt aanwijzen |                                |      |                        |                |  |  |

Tekla Structures slaat het detail in de huidige modelmap op en geeft het in de detaillijst weer.

#### Details van de huidige modelmap naar andere mappen verplaatsen

Als u een detail vanuit uw huidige modelmap naar een map wilt kopiëren of verplaatsen, kopieert u zowel de .ddf- als de .png-bestanden die zijn opgeslagen in de map \Drawing Details.

#### Detail eigenschappen aanpassen

U kunt <u>alleen</u> details in de huidige modelmap of een van de submappen daarvan wijzigen.

U kunt de naam, beschrijving en schaal van een geselecteerd detail onder aan het zijpaneel van de 2D-bibliotheek bewerken. De schaal verwijst naar de schaal van het aanzicht waarin het detail oorspronkelijk is gemaakt. Deze waarde wordt bij het invoegen van het detail gebruikt om het detail aan de schaal van het doelvenster aan te passen.

Als u het visueel wijzigen van het formaat wilt voorkomen, klikt u op **Schaal negeren** of wijzigt u de schaal naar 1/0.

Als de schaal 1/0 is, wordt in het detail altijd met dezelfde visuele grootte ingevoegd, ongeacht de schaal van het doelvenster. Houd er echter rekening mee dat maatlijnen in dit geval niet correct zijn.

Door op de knop **Oorspronkelijke schaal** te klikken, stelt u de schaal op zijn oorspronkelijke waarde in. Teksten worden niet verschaald.

| Principe | e detail Be  | plating hoek           |                |  |  |
|----------|--------------|------------------------|----------------|--|--|
| Nieuw de | Nieuw detail |                        |                |  |  |
| Schaal:  | 1/ 10        | Oorspronkelijke schaal | Schaal negeren |  |  |

Als u de voorbeeldafbeelding wilt wijzigen, klikt u met de rechter muisknop op het detail in de lijst en selecteert u **Nieuwe afbeelding vastleggen**. Vervolgens kunt u twee punten aanwijzen om een nieuwe afbeelding vast te leggen.

#### Een detail exploderen

U kunt een ingevoegd detail naar lijnen en teksten exploderen die vervolgens kunnen worden gewijzigd.

Klik in een tekening met de rechter muisknop op een ingevoegd detail en selecteer **Explodeer**.

U hebt bijvoorbeeld een detail gemaakt en ingevoegd waarbij iets er niet goed uitziet. U kunt het detail exploderen, wijzigingen aanbrengen en het opgeslagen detail met de wijzigingen bijwerken.

Ook als u bijvoorbeeld een set met bedrijfsspecifieke details hebt waaruit u details invoegt, kunt u een detail exploderen en de maatlijnen bewerken om met de huidige situatie overeen te laten komen.

U kunt indien nodig het gewijzigde detail vervolgens als een nieuw detail in de huidige modelmap opslaan.

#### Objecten in een detail bijwerken

U kunt <u>alleen</u> details in de huidige modelmap of een van de submappen daarvan bijwerken.

U kunt details wijzigen door het detail met nieuwe of gewijzigde objecten bij te werken.

1. Voeg een detail in een tekening in en explodeer dit.

Als u het detail met volledig nieuwe objecten bijwerkt, hoeft u het detail niet in te voegen en te exploderen.

- 2. Wijzig de geëxplodeerde detailobjecten of voeg nieuwe toe.
- 3. Selecteer alle detailobjecten inclusief eventuele nieuwe.
- 4. Klik met de rechter muisknop op het detail in het 2D-bibliotheek-venster en selecteer **Detail bijwerken met geselecteerde objecten**.
- 5. Wijs een nieuw referentiepunt aan.

Als u het detail bijwerkt in hetzelfde aanzicht als waarin de component oorspronkelijk is gemaakt, kunt u het aanwijzen onderbreken om het oude referentiepunt opnieuw te gebruiken.

Wanneer u een detail met nieuwe of gewijzigde objecten bijwerkt, worden ook alle exemplaren van het detail in tekeningen bijgewerkt.

#### Details en mappen kopiëren en verplaatsen

Via de opties in de gebruikersinterface kunt u details knippen of naar de huidige modelmap of een van de submappen kopiëren en plakken. U kunt ook details en detailmappen vanaf een andere locatie kopiëren.

De details en mappen kunnen worden geknipt of gekopieerd door met de rechter muisknop op het detail klikken en Knippen of Kopiëren te selecteren. Ze kunnen vervolgens in een andere map worden geplakt door naar die map het bladeren, met de rechter muisknop in de detaillijst te klikken en **Plakken** te selecteren.

Als u met de rechter muisknop op een submap klikt die in de detaillijst zichtbaar is en op Plakken klikt, wordt het detail in plaats daarvan in die map geplakt.

#### Optiemenu

Wanneer u in de rechterbovenhoek op de knop Opties klikt, vindt u een paar extra instellingen:

![](_page_28_Picture_6.jpeg)

#### Oorspronkelijke symbolen exploderen

De 2D-bibliotheek slaat de gewone tekeningsymbolen als symbolen op, wat betekent dat u later wanneer u het detail invoegt, de juiste symboolbestanden bij de hand moet hebben. Wanneer u Oorspronkelijke symbolen exploderen selecteert, explodeert de 2D-bibliotheek alle tekeningsymbolen in details naar grafische elementen, waardoor deze onafhankelijk van de lokale symboolbestanden worden gemaakt.

#### Aanzicht maken indien nodig

Als u Aanzicht maken indien nodig hebt geselecteerd en een detail buiten een aanzicht invoegt, wordt een nieuw aanzicht voor het detail gemaakt. Het nieuwe aanzicht gebruikt de momenteel toegepaste aanzichteigenschappen en krijgt dezelfde schaal als het ingevoegde detail. Als details zonder een aanzicht worden ingevoegd, werkt de maatvoering er niet correct op.

![](_page_28_Picture_11.jpeg)

## 2.7 Tekening tools

U kunt in Tekla Structures gebruik maken van een aantal zogenaamde .NET tools in de werkbalk *Tekening tools*. Om deze werkbalk te starten doet u het volgende:

Klik op de knop **Applicaties en componenten** om de database **Applicaties en componenten** te openen of gebruik de sneltoetscombinatie **Ctrl + F**.

Zoek hierin op tool om de macro te vinden:

![](_page_29_Picture_4.jpeg)

Dubbelklik op de .NET applicatie **Tekening tools**, de werkbalk *Tekening tools* verschijnt waarin diverse losse .NET tools zijn verzameld in één werkbalk:

![](_page_29_Picture_6.jpeg)

De tool Tekening tools kan verdeeld worden in een aantal subtools:

- Alignment tool: Uitlijnen van teksten
- · Drawing commands: Diverse tekenfuncties
- Moment Connection Symbols: Symbolen plaatsen t.p.v. momentverbindingen
- Create Cut lines: Maken van afbreeklijnen

### Tekst uitlijnen

|    | \$ | - | <u>la</u> |
|----|----|---|-----------|
| 40 | F  | - | -10       |

Met de uitlijntools kunnen teksten worden uitgelijnd ten opzichte van een aan te klikken punt óf verdeeld worden met een op te geven tussenruimte.

Commando's (iconen):

- Align Lefts: Uitlijnen Links
- Align Centers: Uitlijnen Centrum
- Align Rights: Uitlijnen Rechts
- Align Bottoms: Uitlijnen Onder
- Align Middles: Uitlijnen Midden
- Align Tops: Uitlijnen Boven
- Make Horizontal Spacing: Maak Horizontale Tussenruimte
- Make Vertical Spacing: Maak Verticale Tussenruimte

Gebruik

Selecteer twee of meerdere teksten en klik op de gewenste icoon. Klik een punt aan van waaruit de uitlijning moet worden gemaakt. Bij de "Tussenruimte" tools dient nog een tussenruimte opgegeven te worden.

#### Voorbeeld

Diverse teksten links uitlijnen met een constante tussenruimte.

![](_page_30_Figure_2.jpeg)

## **Tekenfuncties**

![](_page_30_Figure_4.jpeg)

U beschikt over diverse commando's om afwerkingen aan lijnen toe te voegen.

#### Afwerking maken

- 1. Klik op de knop Afwerking maken.
- 2. Selecteer twee lijnen.

![](_page_30_Figure_9.jpeg)

### Ronde afwerking maken

- 1. Klik op de knop Ronde afwerking maken.
- 2. Selecteer twee lijnen.
- 3. Voer de gewenste radius in het weergegeven dialoogvenster in.

![](_page_30_Picture_14.jpeg)

#### Rechte afwerking maken

- 1. Klik op de knop Rechte afwerking maken.
- 2. Selecteer twee lijnen.
- 3. Voer de afmetingen van de afwerking in het weergegeven dialoogvenster in.

![](_page_30_Picture_19.jpeg)

![](_page_30_Figure_20.jpeg)

![](_page_30_Picture_21.jpeg)

#### Objecten met een offset kopiëren

U kunt lijnen (maar ook cirkels, polylijnen, polygonen en rechthoeken) kopiëren in de richting die u met de door u opgegeven offset aanwijst. U kunt ook nieuwe cirkels maken die op dezelfde locatie zijn gecentreerd als de oorspronkelijke cirkel en de radius aanpassen met de offset die u opgeeft.

- //
- 1. Klik op de knop Kopiëren met offset.
- 2. Selecteer het object dat u wilt kopiëren, bijvoorbeeld een lijn of een cirkel.
- 3. Klik op het tekeningaanzicht in de richting waarnaar u het object wilt kopiëren.
- 4. Voer de offset in het weergegeven vak in en druk op Enter.

Hieronder ziet u een voorbeeld van een gekopieerde lijn en een cirkel:

![](_page_31_Figure_8.jpeg)

## Symbolen momentverbindingen

![](_page_31_Figure_10.jpeg)

Plaatst symbolen bij alle knooppunten welke als momentvast zijn gedefinieerd in het model.

## Afbreeklijnen

```
Ж
```

Plaatst een afbreeklijn op de positie waar het zichtbaarheidsgebied een profiel afbreekt. Selecteer één of meerdere vensters. Klik op de icoon en selecteer het type afbreeklijn, de kleur en de grootte. Klik op **Maken**.

![](_page_31_Picture_15.jpeg)

![](_page_31_Figure_16.jpeg)

![](_page_31_Figure_17.jpeg)

## 2.8 Documentmanager

![](_page_32_Picture_1.jpeg)

U beschikt in Tekla Structures over de **Documentmanager** waarin u alle tekeningen en model-gerelateerde bestanden/documenten beheerd. Hierbij valt te denken aan bijvoorbeeld lijsten, NC-, IFC- en PDF bestanden.

|                                     | Zoeken  |                        |      | ٩       | / Tk            | • E, <u>1</u>       | 6                   |         |   |             |
|-------------------------------------|---------|------------------------|------|---------|-----------------|---------------------|---------------------|---------|---|-------------|
| le bestanden en tekeningen          | Label 🔺 | Naam                   | Туре | Grootte | Status Tekening | Gemaakt             | Gewijzigd           | Titel 1 | 5 | Wijzigingen |
| le bestanden                        |         | PDF-materiaalstaat.pdf |      |         |                 | 28.01.2019 16:58:57 | 13.04.2018 09:34:09 |         |   |             |
| le tekeningen                       |         | PDF-merkenlijst.pdf    |      |         |                 | 28.01.2019 16:58:57 | 13.04.2018 09:35:59 |         |   |             |
| nderdeeltekeningen                  | [1]     | Oefening S7            | G    | 297x210 |                 | 29.12.2010 00:00:00 | 12.02.2019 13:29:27 |         |   |             |
| erktekeningen                       | [2]     | Oefening S9            | G    | 297x210 |                 | 29.12.2010 00:00:00 | 07.03.2012 00:00:00 |         |   |             |
| nderdeel- en merktekeningen         | [3]     | Oefening S8            | G    | 297x210 |                 | 29.12.2010 00:00:00 | 11.02.2019 09:58:59 |         |   |             |
| tontekeningen                       | [D.1]   | MERK                   | Α    | 420x297 |                 | 15.02.2019 15:31:49 |                     |         |   |             |
| rzameltekeningen                    | [K.1]   | MERK                   | Α    | 594x420 |                 | 15.02.2019 15:29:23 |                     |         |   |             |
| verzichttekeningen                  | [K.2]   | MERK                   | Α    | 594x420 |                 | 15.02.2019 15:32:01 |                     |         |   |             |
|                                     | [L.1]   | MERK                   | Α    | 420x297 |                 | 15.02.2019 15:29:39 |                     |         |   |             |
| keningen up to date                 | [P.1]   | POS                    | w    | 297x210 |                 | 15.02.2019 15:29:16 |                     |         |   |             |
| keningen niet up to date            | [P.2]   | POS                    | w    | 297x210 |                 | 15.02.2019 15:29:15 |                     |         |   |             |
| keningen zonder onderdelen in model | [P.3]   | POS                    | w    | 297x210 |                 | 15.02.2019 15:29:15 |                     |         |   |             |
| keningen met Issue                  | [P.11]  | POS                    | w    | 297x210 |                 | 15.02.2019 15:29:32 |                     |         |   |             |
| tgegeven maar gewijzigde tekeningen | [P.41]  | POS                    | w    | 297x210 |                 | 15.02.2019 15:29:31 |                     |         |   |             |
| elockte tekeningen                  | [Pr.1]  | POS                    | w    | 297x210 |                 | 15.02.2019 15:29:18 |                     |         |   |             |
| vroren tekeningen                   | [Pr.2]  | POS                    | w    | 297x210 |                 | 15.02.2019 15:29:16 |                     |         |   |             |
| keningen gereed voor vrijgeven      | [Pr.23] | POS                    | w    | 297x210 |                 | 15.02.2019 15:29:33 |                     |         |   |             |
|                                     | [Pr.29] | POS                    | w    | 297x210 |                 | 15.02.2019 15:29:17 |                     |         |   |             |
| atus Tekening: Ter Controle         | [Pr.30] | POS                    | w    | 297x210 |                 | 15.02.2019 15:29:17 |                     |         |   |             |
| atus Tekening: Ter Goedkeuring      |         |                        |      |         |                 |                     |                     |         |   |             |
| atus Tekening: Definitief           |         |                        |      |         |                 |                     |                     |         |   |             |
|                                     |         |                        |      |         |                 |                     |                     |         |   |             |
| C bestanden                         |         |                        |      |         |                 |                     |                     |         |   |             |
| sten                                |         |                        |      |         |                 |                     |                     |         |   |             |
| C bestanden                         |         |                        |      |         |                 |                     |                     |         |   |             |
| )E bestanden                        |         |                        |      |         |                 |                     |                     |         |   |             |

U opent de **Documentmanager** in de Model Editor via **Tekeningen & Lijsten > Documentmanager** en in de Tekening Editor via **Tekening > Documentmanager**.

| Кпор                                               | Commando                                                                                                    |
|----------------------------------------------------|----------------------------------------------------------------------------------------------------|
| Eén tekening selecteren.                           | Klik op de tekening in de <b>Documentmanager</b> .                                                                             |
| Een aantal opeenvolgende<br>tekeningen selecteren. | Klik op de eerste tekening, houd de <b>Shift</b> toets ingedrukt, klik op de laatste tekening of d.m.v. een crossing selectie. |
| Een aantal willekeurige<br>tekeningen selecteren.  | Klik op de eerste tekening, houd de <b>Ctrl</b> toets<br>ingedrukt, klik op de andere tekeningen die u wilt<br>selecteren.     |
| Alle tekeningen selecteren.                        | Druk op de sneltoetscombinatie Ctrl+A.                                                                                         |

In de Documentmanager kunt u onder andere:

### Kolommen sorteren

Klik op de titel van een kolom, er verschijnt een pijlsymbool waar u op kunt klikken om de kolom te sorteren:

| Documentmanager              |         |             |      |         |                 |                             |         |             | - 🗆 ×                 |
|------------------------------|---------|-------------|------|---------|-----------------|-----------------------------|---------|-------------|-----------------------|
| >                            | Zoeken  | _           |      | ٩       | / Tk            | ۵ E. <u>۲</u> ۵             | 0       | ::          |                       |
| Alle bestanden en tekeningen | Label 🔻 | Naam        | Туре | Grootte | Status Tekening | Alternatief tekening nummer | Titel 1 | Wijzigingen | Gereed voor vrijgeven |
| Alle bestanden               | [3]     | Oefening S8 | G    | 297x210 |                 |                             |         |             |                       |
| Alle tekeningen              | [2]     | Oefening S9 | G    | 297x210 |                 |                             |         |             |                       |
| Onderdeeltekeningen          | [1]     | Oefening S7 | G    | 297x210 |                 |                             |         |             |                       |
| Merktekeningen               |         |             |      |         |                 |                             |         |             |                       |
| Onderdeel- en merktekeningen |         |             |      |         |                 |                             |         |             |                       |
| Betontekeningen              |         |             |      |         |                 |                             |         |             |                       |

Om meerdere kolommen te sorteren, houdt u de **Shift**-toets ingedrukt tijdens het sorteren.

Zo kunt u bijvoorbeeld merktekeningen sorteren op formaat (1) waarbij u ook sorteert op de merknummers (2), bijvoorbeeld om deze tekeningen af te drukken.

| Documentmanager              |        |         |      |             |                    |                            |                 |
|------------------------------|--------|---------|------|-------------|--------------------|----------------------------|-----------------|
| >                            | 2      |         |      | 1           | / T <sub>k</sub> i | • E. <u>1</u> ©            | •               |
| Alle bestanden en tekeningen | Label  | Naam    | Туре | Grootte 🔺 🔒 | Gelockt door       | Gereed voor vrijgeven door | Status Tekening |
| Alle bestanden               | [D.3]  | DRUKKER | Α    | 420x297     |                    |                            |                 |
| Alle tekeningen              | [K.9]  | KOLOM   | Α    | 420x297     |                    |                            |                 |
| Onderdeeltekeningen          | [K.10] | KOLOM   | Α    | 420x297     |                    |                            |                 |
| Merktekeningen               | [K.11] | KOLOM   | Α    | 420x297     |                    |                            |                 |
| Onderdeel- en merktekeningen | [L.1]  | LIGGER  | Α    | 420x297     |                    |                            |                 |
| Betontekeningen              | [L.2]  | LIGGER  | Α    | 420x297     |                    |                            |                 |
| Verzameltekeningen           | [K.1]  | KOLOM   | Α    | 594x420     |                    |                            |                 |
| Overzichttekeningen          | [K.2]  | KOLOM   | Α    | 594x420     |                    |                            |                 |
|                              | [K.5]  | KOLOM   | Α    | 594x420     |                    |                            |                 |

Gebruik de middelste muisknop om in verticale richting in de Documentmanager te scrollen.

Gebruik de Shift-toets i.c.m. de middelste muisknop om in horizontale richting te scrollen.

### Kolommen verschuiven naar een gewenste positie

Klik met de linker muisknop op de titel van een kolom, houd deze ingedrukt en verschuif de kolom naar de gewenste positie:

| Documentmanager              |           |             |              |             |              |                |         |             |            |         |             | - 0                 |
|------------------------------|-----------|-------------|--------------|-------------|--------------|----------------|---------|-------------|------------|---------|-------------|---------------------|
| >                            | Zoeken    |             |              | Q,          | 1            | T <sub>h</sub> | 0       | 8           | <u>r</u> i | 6       |             |                     |
| Alle bestanden en tekeningen | Label 🔻 N | Naam        | Туре         | Grootte     | Status Teker | ing 🗢          | Alterna | tief teken  | ing nummer | Titel 1 | Wijzigingen | Gereed voor vrijgev |
| Alle bestanden               | [1]       | Oefening S7 | G            | 297x210     |              | 5              |         |             |            |         |             |                     |
| Alle tekeningen              |           |             |              |             |              |                |         |             |            |         |             |                     |
|                              |           |             |              |             |              |                |         |             |            |         |             |                     |
| ocumentmanager               |           |             |              |             |              |                |         |             |            |         |             | - 0                 |
| >                            | Zoeken    |             |              | ٩           | 1            | T <sub>k</sub> | ٠       | Ξ.          | <u></u>    | 6       |             |                     |
| Alle bestanden en tekeningen | Label 🔻 M | Naam        | StaftjøjReke | ngr¢otte    | Status Teker | ing 🖨          | Alterna | tief tekeni | ing nummer | Titel 1 | Wijzigingen | Gereed voor vrijgev |
| Alle bestanden               | [1]       | Oefening S7 | G            | 3 297x210   |              |                |         |             |            |         |             |                     |
| Alle tekeningen              |           | -           |              |             | •            |                |         |             |            |         |             |                     |
|                              |           |             |              |             |              |                |         |             |            |         |             |                     |
| ocumentmanager               |           |             |              |             |              |                |         |             |            |         |             | - 0                 |
| >                            | Zoeken    |             |              | Q,          | 1            | T <sub>k</sub> | 0       | 8           | <u></u>    | 6       |             |                     |
| Alle bestanden en tekeningen | Label 🔻 N | Naam        | Туре         | Status Teke | ening Gro    | otte           | Alterna | tief teken  | ing nummer | Titel 1 | Wijzigingen | Gereed voor vrijge  |
| Alle bestanden               | [1]       | Oefening S7 | G            |             | 297          | x210           |         |             |            |         |             |                     |
| Alle tekeningen              |           |             |              |             |              |                |         |             |            |         |             |                     |

## Kolommen tonen, verbergen en bevriezen

Klik hiervoor met de rechtermuisknop op een kolom om opties te selecteren:

| Documentmanager                       |         |                        |      | -                                                                                     |          |
|---------------------------------------|---------|------------------------|------|---------------------------------------------------------------------------------------|----------|
| >                                     | Zoeken  |                        |      | Q / Tk 📦 🗉 🔟 🕲 🔛                                                                      |          |
| Alle bestanden en tekeningen          | Label 🔺 | Naam                   | Туре | Status Tekening Grootte Alternatief tekening nummer Titel 1 Wijzigingen Gereed voor v | vrijgeve |
| Alle bestanden                        |         | PDF-merkenlijst.pdf    |      | Op deze kolom bevriezen                                                               |          |
| Alle tekeningen                       |         | PDF-materiaalstaat.pdf |      | Seviezen kommen opnenen                                                               |          |
| Onderdeeltekeningen                   | [1]     | Oefening S7            | G    | Verberg kolom                                                                         |          |
| Merktekeningen                        | [D.1]   | MERK                   | A    | Alle kolommen weargeven                                                               |          |
| Onderdeel- en merktekeningen          | [K.1]   | MERK                   | Α    | 594x420 Bestandspad                                                                   |          |
| Betontekeningen                       | [K.2]   | MERK                   | A    | 594x420 Binnenzijde links                                                             |          |
| Verzameltekeningen                    | [L.1]   | MERK                   | Α    | 420x297 Binnenzijde onder                                                             |          |
| Overzichttekeningen                   | [P.1]   | POS                    | w    | 297x210   Binnenzijde rechts                                                          |          |
|                                       | [P.2]   | POS                    | w    | 297x210 💿 Buitenzijde boven                                                           |          |
| Tekeningen up to date                 | [P.3]   | POS                    | w    | 297x210 💿 Buitenzijde links                                                           |          |
| Tekeningen niet up to date            | [P.11]  | POS                    | w    | 297x210 👁 Buitenzijde onder                                                           |          |
| Tekeningen zonder onderdelen in model | [P.41]  | POS                    | w    | 297x210 O Buitenzijde rechts                                                          |          |
| Tekeningen met Issue                  | [Pr.1]  | POS                    | w    | 297x210 OCommentaar                                                                   |          |

De volgorde van kolommen, de zichtbaarheid, bevroren kolommen en de sorteervolgorde worden opgeslagen in de huidige modelmap in het bestand DocumentManagerDataGridSettings <gebruiker>.xml. Om deze aanpassingen in alle Tekla Structures modellen te gebruiken, kopieert u het betreffende bestand naar de ts map en hernoemt u het bestand naar DocumentManagerDataGridSettings.xml.

### De weergave van de tijd instellen

In kolommen die datuminformatie weergeven, kunt u instellen hoe de tijd moet worden weergegeven:

| Documentmanager              |         |                        |      |                 |                |                             |                                        | - 0         |
|------------------------------|---------|------------------------|------|-----------------|----------------|-----------------------------|----------------------------------------|-------------|
| >                            | Zoeken  |                        |      | ۹ /             | T <sub>k</sub> | \$ E <u></u> 6              |                                        |             |
| Alle bestanden en tekeningen | Label 🔺 | Naam                   | Туре | Status Tekening | Grootte        | C                           | nummer Titel 1                         | Wijzigingen |
| Alle bestanden               |         | PDF-merkenlijst.pdf    |      |                 |                | Bevriezen kolommen opheffen |                                        |             |
| Alle tekeningen              |         | PDF-materiaalstaat.pdf |      |                 |                | 🖉 Verberg kolom             |                                        |             |
| Onderdeeltekeningen          | [1]     | Oefening S7            | G    |                 | 297x210        | Kolom weergeven             |                                        |             |
| Merktekeningen               | [D.1]   | MERK                   | Α    |                 | 420x297        | Alle kolommen weergeven     |                                        |             |
| Onderdeel- en merktekeningen | [K.1]   | MERK                   | Α    |                 | 594x420        | Tijdsweergave               | C                                      |             |
| Betontekeningen              | [K.2]   | MERK                   | Α    |                 | 594x420        | 15.02.2019 15:32:01         | Usen op minuten                        |             |
| Verzameltekeningen           | [L.1]   | MERK                   | Α    |                 | 420x297        | 15.02.2019 15:29:39         | <ul> <li>Uren minuten en se</li> </ul> | conden      |
| Overzichttekeningen          | [P.1]   | POS                    | w    |                 | 297x210        | 15.02.2019 15:29:16         | · oren, minuterren se                  | Contracti   |

#### Categorieën toevoegen op basis van een voorwaarde

U kunt categorieën gebruiken in de **Documentmanager** en hier categorieën aan toevoegen op basis van een voorwaarde (filter):

| IFC bestanden       | Uitsluiten            |
|---------------------|-----------------------|
| Lijsten             | Nieuw                 |
| NC bestanden        | 🖌 Edit                |
| PDF bestanden       | 📋 Verwijderen         |
| Klonen Maak overzie | httekening Tekeningve |

Alle wijzigingen in categorieën worden opgeslagen in het bestand DocumentManagerCategories\_<gebruiker>.xml in de huidige modelmap. Om gewijzigde categorieën in alle Tekla Structures modellen te gebruiken, kopieert u het betreffende bestand naar de ts map en hernoemt u het bestand naar DocumentManagerCategories.xml.

#### Handmatige categorieën toevoegen

U kunt ook handmatig tekeningen, bestanden en documenten selecteren en deze categoriseren, bijvoorbeeld tekeningen die meerwerk zijn:

![](_page_34_Picture_9.jpeg)

Vooral tekeningen, bestanden of documenten die wat lastiger zijn om te categoriseren of waar geen categorie voor is, lenen zich hier prima voor.

Het maken van een handmatige categorie kan ook handig zijn wanneer u de knop **Wijzigingen weergeven** hebt ingeschakeld: hiermee stelt u een controlepunt in voordat u modelwijzigingen gaat doorvoeren. Als gevolg van de modelwijzigingen worden alleen de tekeningen weergeven in de **Documentmanager** die zijn gewijzigd, deze tekeningen kunt u nu eenvoudig categoriseren.

٢

### Specifieke tekeningen filteren

U kunt bijvoorbeeld alle merktekeningen filteren die niet up-to-date zijn:

1. Klik op de categorie Merktekeningen om alle merktekeningen weer te geven:

| cumentmanager                |         |      |      |             |             |                |          |         |         |              |          | - 0                       |
|------------------------------|---------|------|------|-------------|-------------|----------------|----------|---------|---------|--------------|----------|---------------------------|
| >                            | Zoeken  |      |      | Q,          | /           | T <sub>k</sub> | 0        | B.      | <b></b> | Ο            |          |                           |
| Alle bestanden en tekeningen | Label 🔻 | Naam | Туре | Gereed voor | vrijgeven o | loor           | Status T | ekening | Grootte | Wijzigingen  |          | Alternatief tekening numm |
| Alle bestanden               | (L.1)   | MERK | А    |             |             |                |          |         | 420x297 | Onderdelen g | ewijzigd |                           |
| Alle tekeningen              | [K.2]   | MERK | А    |             |             |                |          |         | 594x420 |              |          |                           |
| Onderdeeltekeningen          | [K.1]   | MERK | А    |             |             |                |          |         | 594x420 |              |          |                           |
| Merktekeningen               | [D.1]   | MERK | А    |             |             |                |          |         | 420x297 |              |          |                           |
| Onderdeel- en merktekeningen |         |      |      |             |             |                |          |         |         |              |          |                           |

2. Houd de **Ctrl**-toets ingedrukt en druk op de knop **Tekeningen niet up to date**, de merktekeningen die niet up-to-date zijn worden weergegeven:

| Documentmanager                       |         |      |      |          |             |                |          |          |         |                      | - 🗆 ×                      |
|---------------------------------------|---------|------|------|----------|-------------|----------------|----------|----------|---------|----------------------|----------------------------|
| >                                     | Zoeken  |      |      | Q        | 1           | T <sub>k</sub> | 0        | E,       | 1       | •                    |                            |
| Alle bestanden en tekeningen          | Label 🔻 | Naam | Туре | Gereed v | oor vrijgev | en door        | Status T | Tekening | Grootte | Wijzigingen          | Alternatief tekening numme |
| Alle bestanden                        | [L.1]   | MERK | Α    |          |             |                |          |          | 420x297 | Onderdelen gewijzigd |                            |
| Alle tekeningen                       |         |      |      |          |             |                |          |          |         |                      |                            |
| Onderdeeltekeningen                   |         |      |      |          |             |                |          |          |         |                      |                            |
| Merktekeningen                        |         |      |      |          |             |                |          |          |         |                      |                            |
| Onderdeel- en merktekeningen          |         |      |      |          |             |                |          |          |         |                      |                            |
| Betontekeningen                       |         |      |      |          |             |                |          |          |         |                      |                            |
| Verzameltekeningen                    |         |      |      |          |             |                |          |          |         |                      |                            |
| Overzichttekeningen                   |         |      |      |          |             |                |          |          |         |                      |                            |
|                                       |         |      |      |          |             |                |          |          |         |                      |                            |
| Tekeningen up to date                 |         |      |      |          |             |                |          |          |         |                      |                            |
| Tekeningen niet up to date            |         |      |      |          |             |                |          |          |         |                      |                            |
| Tekeningen zonder onderdelen in model |         |      |      |          |             |                |          |          |         |                      |                            |

### Tekeningen en onderdelen filteren

U kunt tekeningen en onderdelen filteren in de Documentmanager.

1. Selecteer eerst de betreffende tekeningen:

| ocumentmanager               |        |                |      |         |                             |                 |                            | - 0       |
|------------------------------|--------|----------------|------|---------|-----------------------------|-----------------|----------------------------|-----------|
| >                            | Zoeken |                |      | ٩       | / T <sub>k</sub> 🛛          | E. <u>1</u> (   | • •                        |           |
| Alle bestanden en tekeningen | Label  | Naam 🔺         | Туре | Grootte | Alternatief tekening nummer | Status Tekening | Gereed voor vrijgeven door | Gewijzigd |
| Alle bestanden               | [ANK1] | ANKER          | w    | 297x210 |                             |                 |                            |           |
| Alle tekeningen              | [Pr17] | HOEKSTAAL      | W    | 297x210 |                             |                 |                            |           |
| Onderdeeltekeningen          | [Pr18] | HOEKSTAAL      | W    | 297x210 |                             |                 |                            |           |
| Merktekeningen               | [Pr20] | HOOFDONDERDEEL | w    | 297x210 |                             |                 |                            |           |

2. Klik op de knop **b** om de geselecteerde tekeningen te filteren:

| Documentmanager              |      |              |      |         |                             |                 |                            | - 🗆 X     |
|------------------------------|------|--------------|------|---------|-----------------------------|-----------------|----------------------------|-----------|
| >                            | Zoek | zn           |      | ď       | / 🔨 🔅                       | E. <u>1</u> (   | •                          |           |
| Alle bestanden en tekeningen | Labe | I Naam 🔺     | Туре | Grootte | Alternatief tekening nummer | Status Tekening | Gereed voor vrijgeven door | Gewijzigd |
| Alle bestanden               | [Pr1 | 7] HOEKSTAAL | w    | 297x210 |                             |                 |                            |           |
| Alle tekeningen              | [Pr1 | B] HOEKSTAAL | w    | 297x210 |                             |                 |                            |           |
| Onderdeeltekeningen          |      |              |      |         |                             |                 |                            |           |
| Merktekeningen               |      |              |      |         |                             |                 |                            |           |

- 3. Klik vervolgens op de knop om de corresponderende onderdelen van de geselecteerde tekeningen in het model op te laten lichten.
- 4. Klik op eo om van de geselecteerde onderdelen in het model de corresponderende tekeningen weer te geven. Als de geselecteerde onderdelen in overzichttekeningen zichtbaar zijn, worden deze tekeningen ook weergegeven.
- 5. Selecteer opnieuw een aantal tekeningen:

| Documentmanager              |        |                |      |         |                             |                 |                            | - 🗆       |
|------------------------------|--------|----------------|------|---------|-----------------------------|-----------------|----------------------------|-----------|
| >                            | Zoeken |                |      | Q       | / Tk 🙂                      | B_ <u>r</u> i ( | •                          |           |
| Alle bestanden en tekeningen | Label  | Naam 🔺         | Туре | Grootte | Alternatief tekening nummer | Status Tekening | Gereed voor vrijgeven door | Gewijzigd |
| Alle bestanden               | [ANK1] | ANKER          | w    | 297x210 |                             |                 |                            |           |
| Alle tekeningen              | [Pr17] | HOEKSTAAL      | W    | 297x210 |                             |                 |                            |           |
| Onderdeeltekeningen          | [Pr18] | HOEKSTAAL      | W    | 297x210 |                             |                 |                            |           |
| Merktekeningen               | [Pr20] | HOOFDONDERDEEL | w    | 297x210 |                             |                 |                            |           |
| Onderdeel- en merktekeningen | [Pr19] | HOOFDONDERDEEL | w    | 297x210 |                             |                 |                            |           |

6.

Klik weer op de knop **t** om de geselecteerde tekeningen te filteren:

| •                            | Zoeken |           |      | Q,      | / 🔨 🛛                       | E. <u>1</u> (   | • •                        |           |
|------------------------------|--------|-----------|------|---------|-----------------------------|-----------------|----------------------------|-----------|
| Alle bestanden en tekeningen | Label  | Naam 🔺    | Туре | Grootte | Alternatief tekening nummer | Status Tekening | Gereed voor vrijgeven door | Gewijzigd |
| Alle bestanden               | [Pr17] | HOEKSTAAL | w    | 297x210 |                             |                 |                            |           |
| Alle tekeningen              | [Pr18] | HOEKSTAAL | w    | 297x210 |                             |                 |                            |           |
| Onderdeeltekeningen          |        |           |      |         |                             |                 |                            |           |
| Merktekeningen               |        |           |      |         |                             |                 |                            |           |
| Onderdeel- en merktekeningen |        |           |      |         |                             |                 |                            |           |

Klik nu op de knop 🧖 om de "inverse" tekeningen weer te geven. 7.

### Alle documenten weergeven

U beschikt in de Documentmanager over de knop Alle documenten weergeven 0

Deze knop stelt de documentenlijst opnieuw in zodat alle documenten zichtbaar zijn en alle zoekopdrachten en het filteren worden gewist.

## Modelwijzigingen beheren

U kunt in de Documentmanager een controlepunt instellen voordat u modelwijzigingen gaat doorvoeren. Hierdoor worden alleen de tekeningen weergeven in de Documentmanager die zijn gewijzigd als gevolg van de modelwijzigingen.

1. Klik op de knop om een controlepunt in te stellen, de **Documentmanager** toont nu geen tekeningen en documenten/bestanden:

| D | ocumentmanager               |        |        |      |         |                  |             |                 |                            | - 🗆 ×     |
|---|------------------------------|--------|--------|------|---------|------------------|-------------|-----------------|----------------------------|-----------|
|   | >                            | Zoeken |        |      | ٩       | / T <sub>h</sub> | 0           | B 1             | •                          |           |
|   | Alle bestanden en tekeningen | Label  | Naam 🔺 | Type | Grootte | Alternatief teke | ning nummer | Status Tekening | Gereed voor vrijgeven door | Gewijzigd |
|   | Alle bestanden               |        |        |      |         |                  |             |                 |                            |           |
|   | Alle tekeningen              |        |        |      |         |                  |             |                 |                            |           |
|   | Onderdeeltekeningen          |        |        |      |         |                  |             |                 |                            |           |
|   | Merktekeningen               |        |        |      |         |                  |             |                 |                            |           |

- 2. Voer de gewenste modelwijzigingen door.
- 3. Nummer nu het model, in de Documentmanager worden direct de gewijzigde tekeningen weergegeven:

| 1 | locumentmanager              |        |                |      |         |                             |                 |                            | - 🗆 X       |
|---|------------------------------|--------|----------------|------|---------|-----------------------------|-----------------|----------------------------|-------------|
|   | >                            | Zoeken |                |      | Q       | / T <sub>k</sub> 🔹 [        | L 🖉             | •                          |             |
|   | Alle bestanden en tekeningen | Label  | Naam           | Туре | Grootte | Alternatief tekening nummer | Status Tekening | Gereed voor vrijgeven door | Gewijzigd 🔺 |
|   | Alle bestanden               | [L9]   | LIGGER         | А    | 420x297 |                             |                 |                            |             |
|   | Alle tekeningen              | [K7]   | KOLOM          | A    | 420x297 |                             |                 |                            |             |
|   | Onderdeeltekeningen          | [Pr20] | HOOFDONDERDEEL | w    | 297x210 |                             |                 |                            |             |
|   | Merktekeningen               | [P33]  | PLAAT          | w    | 297x210 |                             |                 |                            |             |
|   | Onderdeel- en merktekeningen |        |                |      |         |                             |                 |                            |             |
|   | Betontekeningen              |        |                |      |         |                             |                 |                            |             |

4. Update/reviseer nu de gewijzigde tekeningen.

### Tekeningen kopiëren naar het Klembord

U kunt tekeningen kopiëren naar het klembord om deze bijvoorbeeld in Microsoft Excel te plakken:

| Do  | cument             | tmanager         |        |          |       |            |             |         |             |                             |                 |          |                       |                 | - 🗆 ×       |
|-----|--------------------|------------------|--------|----------|-------|------------|-------------|---------|-------------|-----------------------------|-----------------|----------|-----------------------|-----------------|-------------|
| :   | >                  |                  |        |          |       | Zoeken     |             |         |             | 9. / Th 6                   | ð E,            | <u>r</u> | ۵ (۵)                 |                 |             |
| ۱ſ  | Alle be            | standen en teke  | ninger | ı        |       | Label 🔺    | Naam        | Туре    | Grootte     | Alternatief tekening nummer | Status Tekening | , (      | Sereed voor vrijgeven | door Wijziging  | jen Titel 1 |
|     | Alle be            | standen          |        |          |       | [1]        | 3D          | G       | 1189x841    | D Eigenschappen             | Al              | t+Enter  |                       |                 |             |
|     | Allete             | keningen         |        |          |       | [2]        | DETAILBLAD  | G       | 210x297     | Gebruikersattributen        | Al              | t+U      |                       |                 |             |
|     | Onder              | deeltekeningen   |        |          |       |            |             |         |             | Revisie                     | Ct              | rl+R     |                       |                 |             |
|     | Merkte             | keningen         |        |          |       |            |             |         |             | Labels bijwerken            |                 |          |                       |                 |             |
|     | Onder              | deel- en merktel | kening | en       |       |            |             |         |             | Opnieuw maken               | Sh              | ift+R    |                       |                 |             |
|     | Betont             | ekeningen        |        |          |       |            |             |         |             | Afdrukken                   | Sh              | ift+P    |                       |                 |             |
| I L | Verzameltekeningen |                  |        |          |       |            |             |         |             | Exporteren                  | Ct              | rl+E     |                       |                 |             |
|     | Overzio            | chttekeningen    |        |          |       |            |             |         |             | Rijen naar het klembore     | d kopiëren Ct   | rl+C     |                       |                 |             |
|     |                    |                  |        |          |       |            |             |         |             | Alles selecteren            | Ct              | rl+A     | *                     |                 |             |
|     |                    |                  |        |          |       |            |             |         |             |                             |                 |          |                       |                 |             |
|     | Α                  | В                | С      | D        |       | E          | E           |         | F           | G                           | н               | 1        | J                     | К               | L           |
|     |                    |                  |        |          |       |            |             |         |             |                             |                 |          |                       |                 |             |
|     | Label              | Naam             | Туре   | Grootte  | Alter | natief tek | ening numme | er Stat | us Tekening | Gereed voor vrijgeven door  | Wijzigingen     | Titel 1  | L Gewijzigd           | Gemaakt         | Up to date  |
| 1   |                    |                  |        |          |       |            |             |         |             |                             |                 |          |                       |                 |             |
| 2   | [1]                | 3D               | G      | 1189x841 |       |            |             |         |             |                             |                 |          | 21-2-2019 13:07       | 8-2-2019 15:31  |             |
| 3   | [2]                | DETAILBLAD       | G      | 210x297  |       |            |             |         |             |                             |                 |          | 21-2-2019 13:07       | 21-2-2019 13:07 |             |

## Zoeken in de Documentmanager

U kunt in de **Documentmanager** zoeken om specifieke tekeningen of documenten te vinden. Wanneer u met de muis op een kolom gaat staan, wordt de zoeknaam getoond die u kunt gebruiken in de zoekopdracht:

| Documentmanager              |         |                       |      |          |                             |                 |                            | -           | - 🗆 ×   |
|------------------------------|---------|-----------------------|------|----------|-----------------------------|-----------------|----------------------------|-------------|---------|
| >                            | Zoeken  | Naam<br>Zoeknaam: Nai | me   |          | Q / T <sub>k</sub>          | • E             |                            |             |         |
| Alle bestanden en tekeningen | Label 🔺 | Naam 🕈 📐              | Туре | Grootte  | Alternatief tekening nummer | Status Tekening | Gereed voor vrijgeven door | Wijzigingen | Titel 1 |
| Alle bestanden               | [1]     | 3D 63                 | G    | 1189x841 |                             |                 |                            |             |         |
| Alle tekeningen              | [2]     | DETAILBLAD            | G    | 210x297  |                             |                 |                            |             |         |
| Onderdeeltekeningen          |         |                       |      |          |                             |                 |                            |             |         |
| Merktekeningen               |         |                       |      |          |                             |                 |                            |             |         |
| Onderdeel- en merktekeningen |         |                       |      |          |                             |                 |                            |             |         |
| Betontekeningen              |         |                       |      |          |                             |                 |                            |             |         |
| Verzameltekeningen           |         |                       |      |          |                             |                 |                            |             |         |
| Overzichttekeningen          |         |                       |      |          |                             |                 |                            |             |         |

Vervolgens kunt u allerlei zoekopties (wildcards) gebruiken om te zoeken:

| Jokertekens: *, ?, [], operatoren: AND, OR, !,                                       |  |
|--------------------------------------------------------------------------------------|--|
| <eigenschap>:, &lt;, &gt;, =, &lt;=, &gt;=, "", (), &lt;<inv>&gt;</inv></eigenschap> |  |

Bijvoorbeeld Name:=3D om specifieke overzichttekeningen te vinden:

| C | locumentmanager              |         |      |      |          |                             |                 |                            | -           | - 🗆 :   | × |
|---|------------------------------|---------|------|------|----------|-----------------------------|-----------------|----------------------------|-------------|---------|---|
|   | >                            | Name:=3 | D    |      |          | Х / T <sub>k</sub>          | E j             |                            |             |         |   |
|   | Alle bestanden en tekeningen | Label 🔺 | Naam | Туре | Grootte  | Alternatief tekening nummer | Status Tekening | Gereed voor vrijgeven door | Wijzigingen | Titel 1 | 1 |
|   | Alle bestanden               | [1]     | 3D   | G    | 1189x841 |                             |                 |                            |             |         |   |
|   | Alle tekeningen              |         |      |      |          |                             |                 |                            |             |         |   |
|   | Onderdeeltekeningen          |         |      |      |          |                             |                 |                            |             |         | 1 |
|   | Merktekeningen               |         |      |      |          |                             |                 |                            |             |         |   |
|   | Onderdeel- en merktekeningen |         |      |      |          |                             |                 |                            |             |         |   |
|   | Betontekeningen              |         |      |      |          |                             |                 |                            |             |         |   |
|   | Verzameltekeningen           |         |      |      |          |                             |                 |                            |             |         |   |
|   | Overzichttekeningen          |         |      |      |          |                             |                 |                            |             |         |   |

...of tekeningen die op een specifieke datum zijn gemaakt, **Creation-Date:=08.02.2019 OR CreationDate:=21.02.2019**:

|                              | creation | 5ate.=00.02.2019 On Crea | nonbate | -21.02.2013 |                 |              | • |                |                     |            |
|------------------------------|----------|--------------------------|---------|-------------|-----------------|--------------|---|----------------|---------------------|------------|
| Alle bestanden en tekeningen | Label    | Naam                     | Туре    | Grootte     | Alternatief tek | ening nummer | s | tatus Tekening | Gemaakt 🔺           | Gereed voo |
| Alle bestanden               | [A4]     | LOSSE PLAAT              | А       | 297x210     |                 |              |   |                | 08.02.2019 16:13:11 |            |
| Alle tekeningen              | [A5]     | LOSSE PLAAT              | А       | 297x210     |                 |              |   |                | 08.02.2019 16:13:12 |            |
| Onderdeeltekeningen          | [PL1]    | LOSSE PLAAT              | А       | 297x210     |                 |              |   |                | 08.02.2019 16:13:13 |            |
| Merktekeningen               | [L2]     | LIGGER                   | A       | 420x297     |                 |              |   |                | 21.02.2019 11:41:41 |            |
| Onderdeel- en merktekeningen | [K7]     | KOLOM                    | Α       | 420x297     |                 |              |   |                | 21.02.2019 11:41:42 |            |
| Betontekeningen              | [L9]     | LIGGER                   | А       | 420x297     |                 |              |   |                | 21.02.2019 11:41:42 |            |
| Verzameltekeningen           | [Pr20]   | HOOFDONDERDEEL           | w       | 297x210     |                 |              |   |                | 21.02.2019 11:41:43 |            |
| Overzichttekeningen          |          |                          |         |             |                 |              |   |                |                     |            |
|                              |          |                          |         |             |                 |              |   |                |                     |            |
| Tekeningen up to date        |          |                          |         |             |                 |              |   |                |                     |            |
| Tekeningen niet un to date   |          |                          |         |             |                 |              |   |                |                     |            |

Indien gewenst kunt u het zoekresultaat in de **Documentmanager** opslaan als categorie:

- 1. Klik op de rechtermuisknop op een willekeurige categorie.
- 2. Voer de naam in voor de nieuwe categorie.
- 3. De categorie wordt getoond:

| Documentmanager             |                |               |                      |               |              |                                   |              |          |           |              |                           |
|-----------------------------|----------------|---------------|----------------------|---------------|--------------|-----------------------------------|--------------|----------|-----------|--------------|---------------------------|
| >                           |                | Creation      | nDate:=08.02.2019 OF | R CreationDat | te:=21.02.20 | 19 X / T <sub>k</sub> Ø           | ₽ <b>,</b>   | <u>r</u> | ٢         | $\odot$      |                           |
| Alle bestanden en tekenin   | gen            | Label         | Naam                 | Туре          | Grootte      | Alternatief tekening nummer       | Status Teker | iing     | Gemaal    | ct ▲         | Gereed voor vrijgeven doo |
| Alle bestanden              |                | [A4]          | LOSSE PLAAT          | А             | 297x210      |                                   |              |          | 08.02.2   | 019 16:13:11 |                           |
| Alle tekeningen             |                | [A5]          | LOSSE PLAAT          | A             | 297x         | Openen                            | Ctrl+O       |          | 08.02.2   | 019 16:13:12 |                           |
| Onderdeeltekeningen         |                | [PL1]         | LOSSE PLAAT          | А             | 297x 🗘       | Eigenschappen                     | Alt+Enter    |          | 08.02.2   | 019 16:13:13 |                           |
| Merktekeningen              |                | [L2]          | LIGGER               | A             | 420x         | Gebruikersattributen              | Alt+U        |          | 21.02.2   | 019 11:41:41 |                           |
| Onderdeel- en merktekeni    | ingen          | [L9]          | LIGGER               | A             | 420x         | Revisie                           | Ctri+K       |          | 21.02.2   | 019 11:41:42 |                           |
| Nieuwe categorie            |                |               |                      |               | ×            | Labels bijwerken                  | 01.10 B      |          | 21.02.2   | 019 11:41:42 |                           |
| Naam                        | Tekeningen van | 08-21 februar | i 2019               |               |              | Opnieuw maken                     | Shift+K      |          | 21.02.2   | 019 11:41:43 |                           |
| Knoninfo (ontioned)         |                |               |                      |               | _            | Evporteren                        | Ctrl+P       |          | 21.02.2   | 019 13:43:01 |                           |
| kilopinio (optioneei)       |                |               |                      |               |              | Rijen naar het klembord kopiëren  | Ctrl+C       |          |           |              |                           |
| ▶ Meer                      |                | $\mathcal{O}$ |                      |               |              | Alles selecteren                  | Ctrl+A       |          |           |              |                           |
|                             |                | 9             |                      |               |              | Toevoegen aan Tekeningendatabas   | e Ctrl+M     |          |           |              |                           |
| Onslaan                     |                |               |                      |               |              | Naar een nieuwe tekening kopiëren |              |          |           |              |                           |
| opsiden                     |                |               |                      |               |              | Maak verzameltekening             | ,            | ·        |           |              |                           |
| Uitgegeven maar gewijzig    | de tekeningen  |               |                      |               |              | Lock                              | )            |          |           |              |                           |
| Gelockte tekeningen         |                |               |                      |               |              | Bevriezen                         | ,            | ·        |           |              |                           |
| Bevroren tekeningen         |                |               |                      |               |              | Gereed voor vrijgeven             | ,            | •        |           |              |                           |
| Tekeningen gereed voor v    | rijgeven       |               |                      |               |              | lssue                             | )            | ·        |           |              |                           |
|                             |                |               |                      |               |              | Handmatige categorie              | l            | •        | Aan nieuv | v toevoegen  |                           |
| Status Tekening: Ter Contr  | role           |               |                      |               | Î            | Verwijderen                       | Del          |          |           |              | -13- U                    |
| Status Tekening: Ter Goed   | keuring        |               |                      |               |              |                                   |              | _        |           |              |                           |
| Status Tekening: Definitief |                |               |                      |               |              |                                   |              |          |           |              |                           |
| Tekeningen van 08-21 feb    | ruari 2019 🔓   | 3             |                      |               |              |                                   |              |          |           |              |                           |

De Documentmanager beschikt over een aantal standaard categorieën:

| IFC bestanden                    |                                                     |
|----------------------------------|-----------------------------------------------------|
| Lijsten                          |                                                     |
| NC bestanden                     |                                                     |
| PDF bestanden                    |                                                     |
|                                  |                                                     |
| Klonen Maak overzichttekening Te | keningversies 8 documenten gevonden, 0 geselecteerd |

Wanneer u op een document/bestand dubbelklikt in een categorie, wordt deze direct geopend (als deze in Windows is gekoppeld aan een geschikt programma):

|                                       | Zoeken   |                               | ۹ /                 | Th          | • E. <u>r</u>   | 1 © O               |           |                    |
|---------------------------------------|----------|-------------------------------|---------------------|-------------|-----------------|---------------------|-----------|--------------------|
| Alle tekeningen                       | Label Na | m Type Groo                   | tte Alternatief tek | ning nummer | Status Tekening | Gemaakt 🔺           | Gereed vo | oor vrijgeven door |
| Onderdeeltekeningen                   | bo       | utenlijst.xsr                 |                     |             |                 | 21.02.2019 14:37:5  | 3         |                    |
| Merktekeningen                        |          | _                             |                     |             |                 |                     |           |                    |
| Onderdeel- en merktekeningen          |          |                               |                     |             |                 |                     |           |                    |
| Betontekeningen                       |          |                               |                     |             |                 |                     |           |                    |
| /erzameltekeningen                    | // b     | outenlijst.xsr - Kladblok     |                     |             |                 |                     | - 0       | x c                |
| Dverzichttekeningen                   | Besta    | nd Bewerken Opmaak            | Beeld Help          |             |                 |                     |           |                    |
| Tekeningen up to date                 |          | TEKLA STRUCTURES BO<br>Model: | UTENLIJST           |             |                 | Pagina:<br>Project: |           | r                  |
| lekeningen met op to date             |          |                               |                     |             |                 | Tiid:               |           |                    |
| rekeningen zonder onderdelen in model |          |                               |                     |             |                 |                     |           |                    |
| literenen met issue                   |          |                               | T                   | 16 1        | A               |                     |           |                    |
| ale alte talenia ner                  |          | waam                          | туре                | KWal.       | Aantai          |                     |           |                    |
| belockte tekeningen                   |          | BOUT-M4*25                    | 4014                | 8.8         | 1               |                     |           |                    |
| sevioren tekeningen                   |          | BOUT-M16*35                   | 4017                | 8.8         | 4               |                     |           |                    |
| ekeningen gereed voor vrijgeven       |          | BOUT-M16*45<br>BOUT-M16*50    | 4017<br>4014        | 8.8         | 24<br>40        |                     |           |                    |
| tatus Tekening: Ter Controle          |          | MOER MA                       | 1032                |             | 1               |                     |           |                    |
| tatus Tekening: Ter Goedkeuring       |          | MOER-M16                      | 4032                |             | 68              |                     |           |                    |
| tatus Tekening: Definitief            |          |                               |                     |             |                 |                     |           |                    |
| ekeningen van 08-21 februari 2019     |          | RING-M4<br>RING M4            | 7089                |             | 1               |                     |           |                    |
|                                       |          | RING-M16                      | 7089                |             | 68              |                     |           |                    |
| FC bestanden                          |          |                               |                     |             |                 |                     |           |                    |
| ijsten                                | <        |                               |                     |             |                 |                     |           | >                  |
| VC bestanden                          |          |                               |                     |             | Windows (CRLF)  | Ln 1, Col 1         | 100%      |                    |
| PDF bestanden                         |          |                               |                     |             |                 |                     |           |                    |
|                                       |          |                               |                     |             |                 |                     |           |                    |
|                                       | _        |                               |                     |             |                 |                     |           |                    |

![](_page_38_Figure_9.jpeg)

Klik <u>hier</u> voor meer gedetailleerde uitleg over de **Documentmanager**.

## 2.9 Getoogde liggers bematen

![](_page_39_Picture_1.jpeg)

Voor correcte radius- en/of boogmaatvoering van getoogde liggers op een tekening zijn er een aantal aandachtspunten. Alleen dan is de maatvoering juist.

- 1. Dubbelklik in de tekening op de getoogde ligger om het dialoogvenster **Tekening onderdeel eigenschappen** te openen.
- 2. Schakel in het tabblad Inhoud het selectievakje in bij Lijnen > Hartlijn.
- 3. Klik op Wijzig.
- 4. In de werkbalk Snap settings stelt u de iconen als volgt in:

![](_page_39_Picture_7.jpeg)

Om een radius- of een boogmaatvoering toe te voegen:

- 1. Klik op **Bemating > Maak radius maatvoering** of op **Bemating > Gebogen** maatvoering met radiale referentielijnen.
- 2. Wijs drie punten op de hartlijn aan voor zowel de radius- als de boogmaatvoering. Zorg ervoor dat de aangewezen punten het **eindpunt** (**vierkante** snapsymbool) van een segment zijn:

![](_page_39_Figure_11.jpeg)

3. Voor radiusmaatvoering wijst u punt x aan, voor boogmaatvoering wijst u de punten 4 en 5 aan:

![](_page_39_Figure_13.jpeg)

## 2.10 Arceringen in tekeningen

In Tekla Structures kunt automatisch en handmatig arceren.

## Automatisch arceren

U kunt doorsneden van profielen in Tekla Structures automatisch laten arceren met een bepaald arceringstype. Ook kunt u een kleur en schaal kiezen:

![](_page_40_Figure_4.jpeg)

Standaard staat deze functie uit in Tekla Structures en zullen doorsneden niet gearceerd worden.

**Zie ook** Klik <u>hier</u> voor een uitgebreid document over het automatisch arceren van profieldoorsneden dat beschikbaar is in de Tekla User Assistance (TUA).

### Handmatig arceren

U kunt in Tekla Structures zowel **grafische objecten** (zoals rechthoeken, cirkels, wolken, enz.) als ook **profieldoorsneden** en **onderdeel vlakken** arceren.

#### Arceren van grafische objecten

1. Dubbelklik op een grafisch object (een rechthoek bijvoorbeeld), het volgende dialoogvenster verschijnt:

| 🛃 Rechthoek eigenschappen                    | ×      |
|----------------------------------------------|--------|
| Opslaan Laad standard V Opslaan als standard |        |
| Achter modelobjecten                         |        |
| Lijn                                         |        |
| ☑ Type: ☑ Kleur:                             | $\sim$ |
| Kromming: 0.00                               |        |
| Vullen                                       |        |
| Type: None Selecteren Kleur:                 | $\sim$ |
| Achtergrond: Geen                            | ~      |
| Schaal en rotatie arcering                   |        |
| Schaal in x-richting 1.00 Hoek: 0.00         |        |
| Schaal in y-richting 1.00 Offset 🛛 x: 0.00   |        |
| Behoud verhouding x en y 🗹 🖓 y: 0.00         |        |
| OK Toepassen Wijzig Haal op 🔽 / 🗖 Annuleren  |        |

- 2. Klik op de knop **Selecteren...** om de lijst met beschikbare arceerpatronen weer te geven.
- 3. Selecteer een patroon, de naam wordt weergegeven in de lijst Type.

![](_page_41_Figure_2.jpeg)

- 4. Dubbelklik op het patroon dat u wilt gebruiken, het dialoogvenster **Arceringen** wordt gesloten.
- 5. Als u een grijstint wilt gebruiken als arceerpatroon, selecteert u de optie hardware\_SOLID als arceertype en Grijstinten als kleur:

| 🖭 Rechth                                                                                                    | ioek eigenschappen                           |                     | ×             |  |  |  |  |
|----------------------------------------------------------------------------------------------------|----------------------------------------------|---------------------|---------------|--|--|--|--|
| Opslaan                                                                                                    | Opslaan Laad standard V Opslaan als standard |                     |               |  |  |  |  |
| Achter                                                                                                    | modelobjecten Nee 🗸                          |                     |               |  |  |  |  |
| Lijn<br>🗹 Type:                                                                                                    |                                              | ✓ ✓ Kleur:          | ~             |  |  |  |  |
| Kromm                                                                                                    | ing: 0.00                                    |                     |               |  |  |  |  |
| Vullen                                                                                                    |                                              |                     |               |  |  |  |  |
| 🗹 Туре:                                                                                                    | hardware_SOLID ~                             | Selecteren 🗹 Kleur: | Grijstinten 🧹 |  |  |  |  |
|                                                                                                    |                                              | Achterg             | rond:         |  |  |  |  |
| Schaal en                                                                                                    | rotatie arcering                             |                     |               |  |  |  |  |
| Opslaan Laad standard   Opslaan als standard   In the standard In the standard In the standa |                                              |                     |               |  |  |  |  |
| Lijn<br>☐ Type:<br>Kromming: 0.00<br>Vullen<br>☐ Type: hardware_SOLID                                                                                                    |                                              |                     |               |  |  |  |  |
| Be                                                                                                    | ehoud verhouding x en y 🗹                    | 🗹 у:                | 0.00          |  |  |  |  |
| ОК                                                                                                    | Toepassen Wijzig                             | Haal op 🔽           |               |  |  |  |  |
|                                                                                                    |                                              |                     |               |  |  |  |  |
|                                                                                                    |                                              |                     |               |  |  |  |  |
|                                                                                                    |                                              |                     |               |  |  |  |  |
|                                                                                                    |                                              |                     |               |  |  |  |  |
|                                                                                                    |                                              |                     |               |  |  |  |  |
|                                                                                                    |                                              | -                   | Grijstinten   |  |  |  |  |
|                                                                                                    |                                              |                     |               |  |  |  |  |

De kleur wordt afgedrukt als grijstint, afhankelijk van de geselecteerde printer instellingen. De kleur van de arcering is ingesteld op het gebruik van RGB (Rood Groen Blauw) waarden tussen **0** en **255**.

6. Als u een achtergrondkleur voor het arceerpatroon wilt definiëren, selecteert u een kleur in de keuzelijst **Achtergrond**.

Voorbeeld

![](_page_41_Picture_9.jpeg)

7. Klik op Wijzig en OK.

#### Arceren van profieldoorsneden

U kunt in Tekla Structures profieldoorsneden arceren in doorsnede aanzichten. Per profiel kunt u de bestaande arcering wijzigen, uitzetten of een arcering toevoegen per onderdeel.

- 1. Open een tekening.
- 1. Dubbelklik op een profieldoorsnede, het dialoogvenster **Tekening onderdeel** eigenschappen verschijnt.
- 2. Selecteer op het tabblad **Vullen** het gewenste arceertype in de keuzelijst **Type** of klik op de **Blader** knop om de arcering te selecteren.
- 3. Klik op OK.

| 🔨 Tekening onde  | erdeel eigenschappen   |                    |              |          |               | ×             |
|------------------|------------------------|--------------------|--------------|----------|---------------|---------------|
| Opslaan          | Laad                   | standard           | ✓ Opslaan    | als      | standard      |               |
| Inhoud Uiterlijk | Vullen                 |                    |              |          |               |               |
| Onderdeel vlakk  | en                     |                    | Doorsneden   |          |               |               |
| 🗹 Туре:          | None                   | ~                  | 🗹 Туре:      | ANSI31   |               | ×             |
| Kleur:           |                        | ~                  | Kleur:       |          | 1             | ~             |
| Achtergrond:     | Geen                   | ~                  | Achtergrond: |          | 1             | ~             |
| 🗹 Schaal:        | Automatisch            | ~                  | 🗹 Schaal:    | Gebruike | er            | ~             |
|                  | 🗹 Schaal in x-richting | 2.00               |              | ✓ Schaal | in x-richting | 0.50          |
|                  | Schaal in y-richting   | 1.00               |              | ✓ Schaal | in y-richting | 0.50          |
|                  | Behoud verho           | uding x en y 🗹     |              | В        | ehoud verhou  | ding x en y 🔲 |
|                  | Hoek:                  | 0.00               |              | ✓ Hoek:  |               | 0.00          |
| ОК               | Toepassen              | Wijzig             | Haal o       | p        |               | Annuleren     |
|                  | I                      |                    |              |          |               |               |
|                  |                        |                    |              |          |               |               |
|                  |                        |                    |              |          |               |               |
|                  |                        |                    |              |          |               |               |
|                  |                        |                    |              |          |               |               |
|                  |                        |                    |              |          |               |               |
|                  |                        |                    |              |          |               |               |
|                  | Do                     | oorsnede A - A 1.5 |              |          |               |               |

#### Arceren van onderdeel vlakken

U kunt in Tekla Structures ook onderdeel vlakken arceren van onderdelen om bijvoorbeeld verschillende materialen weer te geven.

Om de arceereigenschappen te definiëren voor onderdeel vlakken, gebruikt u de opties in het gedeelte **Onderdeel vlakken** op het tabblad **Vullen** in het **Tekening onderdeel eigenschappen** dialoogvenster.

U kunt kiezen tussen **Automatisch** en **Gebruiker**. Als u voor **Automatisch** kiest, past Tekla Structures automatisch het patroon aan het profiel aan.

Als u **Gebruiker** selecteert, gebruikt u de opties **Schaal in x-richting** en **Schaal in y-richting** om de schaal te definiëren in de x en y-richting.

Om een **arcering te draaien** vult u een rotatiehoek in het veld **Hoek** in. De hoek 0.0 is voor horizontale arceerlijnen en 90.0 is voor verticale arceerlijnen.

| ≛ Tekening onde                                                                                                    | rdeel eigenschappen        |              | ×                         |
|----------------------------------------------------------------------------------------------------|----------------------------|--------------|---------------------------|
| Opslaan                                                                                                    | Laad standard              | ✓ Opslaan a  | als standard              |
| Inhoud Uiterlijk                                                                                                    | Vullen                     |              |                           |
| Opslaan       Laad       standard         Inhoud       Uiterlijk       Vullen         Onderdeel vlakken         Type:       None          Kleur:           Achtergrond:       Geen          Schaal:       Automatisch          Schaal in x-richting       1.0         Behoud verhouding x en y |                            | Doorsneden   |                           |
| ✓ Туре:                                                                                                    | None v                     | 🗹 Type:      | ANSI31 ~                  |
| Kleur:                                                                                                    | ✓                          | Kleur:       |                           |
| Achtergrond:                                                                                                    | Geen                       | Achtergrond: | ~                         |
| 🗹 Schaal:                                                                                                    | Automatisch 🗸              | Schaal:      | Gebruiker 🗸               |
|                                                                                                    | Schaal in x-richting 2.00  |              | Schaal in x-richting 0.50 |
|                                                                                                    | Schaal in y-richting       |              | Schaal in y-richting 0.50 |
|                                                                                                    | Behoud verhouding x en y 🗹 |              | Behoud verhouding x en y  |
|                                                                                                    | ✓ Hoek: 0.00               |              | ✓ Hoek: 0.00              |
| ОК                                                                                                    | Toepassen Wijzig           | Haal op      | Annuleren                 |

## Isolatie

U kunt de volgende arceringstypen gebruiken om isolatie weer te geven:

| Naam arcering | Patroon |
|---------------|---------|
| HARD_INS      |         |
| SOFT_INS      |         |
| SOFT_INS2     |         |

Gebruik de optie **Schaal in x-richting** om de dikte van de isolatie aan te passen. Schaal 1.0 correspondeert met 10 mm, 0.5 met 5 mm, etc:

|      | Rechthoek eigenschappen X                                      |  |
|------|----------------------------------------------------------------|--|
|      | Opslaan Laad standard V Opslaan als standard                   |  |
|      | Achter modelobjecten Nee 🗸                                     |  |
|      | Lijn                                                           |  |
|      | ☑ Type:                                                        |  |
|      | Kromming: 0.00                                                 |  |
| 10 1 | Vullen                                                         |  |
|      | ✓ Type:     SOFT_INS       ✓     Selecteren       ✓     Kleur: |  |
| 1 1  | Achtergrond:                                                   |  |
|      | Schaal en rotatie arcering                                     |  |
|      | Schaal in x-richting 1.00 Hoek: 0.00                           |  |
|      | Schaal in y-richting 1.00 Offset 🗸 x: 0.00                     |  |
|      | Behoud verhouding x en y 🗹 🖓 y: 0.00                           |  |

## 2.11 Tekeningen bekijken en afdrukken

## Tekeningen bekijken

Om in Tekla Structures tekeningen te bekijken:

- 1. Selecteer in de **Documentmanager** de tekeningen die u wilt bekijken.
- 2. Klik op de rechter muisknop en selecteer het commando **Afdrukken**, het dialoogvenster **Tekeningen afdrukken** verschijnt:

![](_page_44_Figure_5.jpeg)

Hiermee wordt het hoofddialoogvenster geopend en er wordt een voorbeeld van de geselecteerde tekeningen getoond. Met de knoppen **Vorige** en **Volgende** boven het voorbeeld kunt u door de set geselecteerde tekeningen bladeren.

### Tekeningen afdrukken

U kunt tekeningen naar geselecteerde afdrukapparaten (**Printer**) of naar PDF- of plotbestand afdrukken. De beschikbare printer instellingen die worden weergegeven zijn afhankelijk van de optie die u kiest in het tabblad **Opties**. U kunt tekeningen ook exporteren naar een DWG/DXF bestand.

Zie ook

Klik <u>hier</u> voor meer informatie over het exporteren naar DWG/DXF in de Tekla User Assistance (TUA).

| 🚬 Tekeningen afdrukken                                                                                                    |                  |          |  |  |
|----------------------------------------------------------------------------------------------------|------------------|----------|--|--|
|                                                                                                    | ▼ Opslaan        |          |  |  |
| Opties Lijn eigenscha                                                                                                    | appen            |          |  |  |
| Printer Plotbestar                                                                                                    | nd 💿 PDF-bestand |          |  |  |
| Bestandslocatie                                                                                                    | .\Plotfiles      | Bladeren |  |  |
| Inclusief revisielabel in                                                                                                    | bestandsnaam     |          |  |  |
| <ul> <li>Open map wanneer vo</li> </ul>                                                                                                    | oltooid          |          |  |  |
| Bestandslocatie     \Plotfiles     Bladeren       Inclusief revisielabel in bestandsnaam     Inclusief revisielabel in bestandsnaam       Open map wanneer voltooid     Open bestand wanneer voltooid |                  |          |  |  |
| Uitvoer naar één besta                                                                                                    | nd               |          |  |  |
| Bestandsprefix                                                                                                    |                  |          |  |  |
| Bestandssuffix                                                                                                    |                  |          |  |  |

U kunt in het tabblad **Lijn eigenschappen** de lijndikte instellen voor de gebruikte kleuren.

Zie ook

Klik hier voor meer informatie over het instellen van de lijndikten.

Let bij het afdrukken van tekeningen op het volgende:

Wanneer u tekeningen van verschillende formaten selecteert in de **Documentmanager** om ze af te drukken naar pdf, dus bijvoorbeeld A3 en A4 formaten, kunt u er in de tool voor kiezen om er één pdf van te maken met de optie **Uitvoer naar één bestand**.

Er wordt dan één pdf gemaakt die beschikt over tekeningen van verschillende formaten. De mogelijkheid om de betreffende tekeningen met de diverse formaten af te drukken naar een fysieke printer is nu uiteraard afhankelijk van het programma waarmee u de pdf opent.

Wellicht is het daarom beter om in de **Documentmanager** eerst de tekeningen te sorteren op type (1) en formaat (2) en ze vervolgens per formaat af te drukken naar één bestand.

| Label | Naam           | Туре ▲ | Grootte 🔺 | 5 | Wijzigingen | Revisie | Titel 1 | Status Tekening |
|-------|----------------|--------|-----------|---|-------------|---------|---------|-----------------|
| [K2]  | KOLOM          | А      | 297x210   |   |             |         |         |                 |
| [L2]  | LIGGER         | A      | 297x210   |   |             |         |         |                 |
| [K1]  | KOLOM          | А      | 420x297 🚄 |   |             |         |         |                 |
| [L1]  | LIGGER         | А      | 420x297   |   |             |         |         |                 |
| [P1]  | PLAAT          | W      | 297x210   |   |             |         |         |                 |
| [Pr4] | HOOFDONDERDEEL | W      | 297x210   |   |             |         |         |                 |
| [Pr1] | HOOFDONDERDEEL | W      | 297x210   |   |             |         |         |                 |
| [Pr2] | HOOFDONDERDEEL | W      | 297x210   |   |             |         |         |                 |
| [Pr3] | HOOFDONDERDEEL | W      | 297x210   |   |             |         |         |                 |

Om meerdere kolommen te sorteren, houdt u de Shift-toets ingedrukt.

U beschikt nu over pdf bestanden die tekeningen bevatten met hetzelfde formaat.

#### Papierformaten en marges instellen

In de map DrawingSettings (..:\TeklaStructures\<versie>\Environments\netherlands\General) zijn de volgende bestanden opgeslagen die betrekking hebben op onderstaande instellingen:

- In het bestand DrawingSizes.dat zijn de marges van de Tekla Structures tekening tot de rand van het papier gedefinieerd.
- In het bestand PaperSizesForDrawings.dat zijn de beschikbare papierformaten gedefinieerd.

Desgewenst kunt u de bestanden aanpassen en opslaan in de map ts.

![](_page_45_Picture_14.jpeg)

De locatie van de map ts in gedefinieerd in de variabele XS\_FIRM (Bestand > Instellingen > Variabelen in de categorie Bestandslocaties).

#### Afdrukinstellingenbestanden opslaan

Wanneer u in het dialoogvenster **Tekeningen afdrukken** instellingen (zoals pendikten) wijzigt, worden deze wijzigingen opgeslagen in het bestand <gebruikersnaam>\_PdfPrintOptions.xml in de map attributes in de huidige modelmap.

Om dit gewijzigde instellingenbestand in alle modellen te kunnen gebruiken, kopieert u het bestand <gebruikersnaam>\_PdfPrintOptions.xml naar de ts map en wijzigt u de naam van het bestand in PdfPrintOptions.xml.

### Een afdrukapparaat toevoegen en instellen

Er zijn twee stappen nodig om een afdrukapparaat in te stellen in Tekla Structures. Allereerst moet u een afdrukapparaat toevoegen aan de printerdatabase. Standaard zijn er al een groot aantal afdrukapparaten gedefinieerd. Daarna moet u het afdrukapparaat koppelen aan de printer/plotter in Windows, op uw werkstation of via een netwerk.

1. Vul in het zoekvenster Snel starten (Ctrl + Q) de zoekterm printer in om de printerdatabase te openen:

![](_page_46_Figure_3.jpeg)

- 1. Klik op het zoekresultaat Printer kiezen in de lijst, het dialoogvenster Printerdatabase wordt geopend.
- 2. Selecteer een bestaand afdrukapparaat met instellingen die erg veel lijken op het afdrukapparaat dat u wilt toevoegen.

| 3. | Vul een nieuwe naam in voor het afdrukapparaat en klik op <b>Toevoege</b> | n. |
|----|---------------------------------------------------------------------------|----|
|    |                                                                           |    |

| Tinterdatabase                                                         |    |                                 | ×          |
|------------------------------------------------------------------------|----|---------------------------------|------------|
| Printerdatabase:                                                       |    | Huidige printer<br>Printernaam: |            |
| HP LaserJet 8000N-A4<br>HP LaserJet 8150N-A3                           | ^  | Laser_A3                        | Bladeren   |
| HP LaserJet 8150N-A4<br>KIP 2900 A0 (A0 roll)<br>KIP 2900 A1 (A0 roll) |    | Papierformaat:                  |            |
| KIP 2900 A2 (A0 roll)                                                  |    | A3 297 x 420 mm                 | ~          |
| Kyocera FS-6900 A3                                                     |    | Afdrukgebied h*b:               |            |
| Kyocera FS-9500DN A3<br>Kyocera FS-9500DN A4                           |    | 410.00 * 287.00                 | )0         |
| Laser A3<br>Laser A4                                                   |    | V: 0.000 V: 0.00                | 20         |
| Oce 9400 A0<br>Oce 9400 A1                                             |    | Kleur:                          |            |
| Oce 9400 A2<br>Oce 9600 XS A0                                          | ~  | Zwart/wit v                     | Kleurtabel |
|                                                                        | _  | Bestands extensie:              |            |
| Toevoegen Bijwerken Verwijder                                          | en | plt                             |            |
| ОК                                                                     |    |                                 |            |

4. Klik op Bladeren... om het dialoogvenster Selecteer printer te openen. In de lijst verschijnen de geïnstalleerde printers/plotters:

| Selecteer printer                                    | _ |     | Х      |  |  |
|------------------------------------------------------|---|-----|--------|--|--|
| Win2PDF<br>Laser_A4<br>Laser_A3<br>Acrobat Distiller |   |     |        |  |  |
| Geselecteerd OK                                      |   | Ann | uleren |  |  |

- 5. Selecteer een afdrukapparaat en klik op OK.
- 6. Selecteer een papier formaat en vul een afdrukgebied in.

- 7. Gebruik, indien nodig, de invulvelden bij **Offset voor afdrukken origineel** om een offset op te geven voor de oorsprong van de tekening.
- 8. Gebruik de keuzelijst **Kleur** om in te stellen of de tekeningen in kleur of in zwart/wit moeten worden afgedrukt.
- 9. Klik op **Bijwerken** en op **OK** om het dialoogvenster af te sluiten.
- 10. Selecteer **Wijzigingen opslaan in modelmap** in het dialoogvenster **Opslaan bevestigen** en klik op **OK**.

## Afdrukken van tekeningen die niet zijn bijgewerkt

Indien u tekeningen af gaat drukken die niet zijn bijgewerkt, verschijnt de volgende waarschuwing:

| 💇 Tekeningen afdrul                 | ken                                |                  |                                       |                                                                             |   |     |    |
|-------------------------------------|------------------------------------|------------------|---------------------------------------|-----------------------------------------------------------------------------|---|-----|----|
| -                                   | ▼ Opslaan                          |                  |                                       |                                                                             |   |     |    |
| Onties Liin eine                    | nschannen                          | Voria            | Tekeningen 1/1                        | [  1] POS W 297*210                                                         |   | Vol | ae |
| Printer Plot                        | estand PDF-bestand                 |                  | · · · · · · · · · · · · · · · · · · · | [].                                                                         |   |     | 21 |
| Bestandslocatie                     |                                    | Bladeren         |                                       |                                                                             |   |     |    |
| Inclusief revisiela                 | bel in bestandsnaam                |                  |                                       |                                                                             |   |     |    |
| <ul> <li>Open map wann</li> </ul>   | eer voltooid                       |                  |                                       |                                                                             |   |     |    |
| Open bestand wa                     | nneer voltooid                     |                  |                                       |                                                                             |   |     |    |
| Uitvoer naar één                    | bestand                            |                  |                                       |                                                                             |   |     |    |
| Bestandsprefix                      |                                    |                  |                                       |                                                                             |   |     |    |
| Bestandssuffix                      |                                    |                  |                                       |                                                                             |   |     |    |
|                                     | Plotfiles\Pos L1 - POS.pdf         |                  | -                                     |                                                                             | - |     |    |
| <ul> <li>Aanpassen aan r</li> </ul> | agina (1.00)                       |                  | •                                     | (an geen voorbeeld bekijken '[L1] POS W 297*210' (Onderdelen zijn gewijzigd | ) |     |    |
| Schaal 1                            |                                    |                  |                                       |                                                                             | - |     |    |
| Centreer tekenin                    | op papier                          |                  |                                       |                                                                             |   |     |    |
| Afdrukken on m                      | erdere sheets Links naar rechts ho | ven naar onder 🔻 |                                       |                                                                             |   |     |    |
|                                     |                                    | -                |                                       |                                                                             |   |     |    |
| Papierformaat (A4)                  | Auto                               | •                |                                       |                                                                             |   |     |    |
| Oriëntatie                          | Auto                               | •                |                                       |                                                                             |   |     |    |
| Kleur                               | Kleur                              | •                |                                       |                                                                             |   |     |    |
| Lettertypen inslu                   | iten                               |                  |                                       |                                                                             |   |     |    |
| Afdrukkan K                         | ader                               |                  |                                       |                                                                             |   |     |    |
| Ararakken                           | aucis                              |                  |                                       |                                                                             |   |     |    |

Dit is een extra beveiliging om te voorkomen dat niet bijgewerkte tekeningen worden afgedrukt en in roulatie komen.

## 2.12 Templates maken en bewerken

Tekla Structures bevat een groot aantal standaard templates en lijsten. Templates worden gebruikt voor verschillende doeleinden, bijvoorbeeld om de onderdelen weer te geven die in een samenstelling worden gebruikt.

Templates kunnen tekstueel of grafisch zijn, afhankelijk van hun inhoud. Templates hebben de bestandsextensie *.tpl*, lijsten hebben de bestandsextensie *.rpt*. Zowel templates als lijsten kunnen gegevens uit Tekla Structures ophalen.

U gebruikt de Template Editor (TplEd) als tool voor het maken van nieuwe templates of het bewerken van bestaande templates en lijsten.

Om de Template Editor te starten en een nieuwe template te maken:

Een nieuwe template maken

- 1. Klik op **Bestand > Editors > Template Editor**.
- 2. Klik in de Template Editor op Bestand > Nieuw.
- 3. Selecteer Grafisch template en klik op OK.

Een bestaande template openen

1. Ga naar **Bestand > Open...** 

Om een bestaande template te openen:

2. Selecteer in de lijst bijvoorbeeld merkenposlijst\_commentaar en klik op OK. De template wordt weergegeven en kan worden gewijzigd:

| Tekla Template Editor - C:\TeklaStructures\2021.0 | ר Environments\netherlands\General\Template\merkenposlijst_comment |
|---------------------------------------------------|--------------------------------------------------------------------|
| Bestand Bewerk Venster Invoegen Opties H          | Help                                                               |
|                                                   |                                                                    |
|                                                   |                                                                    |
| Sorteer en tekening volgorde                      |                                                                    |
|                                                   |                                                                    |
|                                                   |                                                                    |
|                                                   |                                                                    |
|                                                   |                                                                    |
|                                                   |                                                                    |
|                                                   |                                                                    |
|                                                   |                                                                    |
|                                                   |                                                                    |
|                                                   |                                                                    |
|                                                   |                                                                    |
|                                                   |                                                                    |
|                                                   | Conservering: MAINPART FINISH_TIEID                                |
|                                                   | Commentaar Pos Protei materi                                       |
|                                                   |                                                                    |
|                                                   |                                                                    |
|                                                   |                                                                    |
|                                                   |                                                                    |
|                                                   |                                                                    |
|                                                   |                                                                    |
| ) < >                                             |                                                                    |
| Preview Pane                                      |                                                                    |
| Eigenschap Waarde ^                               |                                                                    |
| Type Grafisch                                     |                                                                    |
| Breedte 155.00                                    |                                                                    |
| Max. Hoogte 1200.00                               |                                                                    |
| Hoogte 26.00                                      |                                                                    |
| Min. Kolommen 1                                   |                                                                    |
|                                                   |                                                                    |

Zie ook

Voor meer informatie over de Template Editor raadpleegt u de Tekla User Assistance (TUA).

## 2.13 Symbolen maken en bewerken

U kunt in de Symbool Editor symbolen maken en wijzigen en in tekeningen toevoegen.

## Een symbool maken en wijzigen

![](_page_49_Figure_3.jpeg)

Om een symbool te maken klikt u op Bestand > Editors > Symbool Editor.

In Tekla Structures zijn standaard een aantal bestanden met de extensie \*.sym beschikbaar waar een aantal symbolen in zitten. Deze bestanden zijn opgeslagen in de map ..\TeklaStructures\<versie>\environments\common\symbols.

Dubbelklik bijvoorbeeld op het bestand user.sym, de Symbool Editor wordt geopend:

![](_page_49_Figure_7.jpeg)

In het linker venster staan de symbolen die in het bestand user.sym zitten. In totaal kunnen hier dus 16 x 16 = 256 symbolen in zitten. Door een symbool te dubbelklikken aan de linkerzijde zal deze aan de rechterzijde verschijnen en kan hij aangepast worden. Ook kan zo'n symbool gekopieerd worden naar een leeg vak en aangepast worden.

ok Voor meer informatie over het maken en aanpassen van symbool bestanden in de **Symbool Editor**, zie de Tekla User Assistance (**F1**).

Zie ook

## Een symbool in een tekening invoegen

Om een symbool in een tekening in te voegen doet u het volgende:

- 1. Open een tekening.
- 2. Houd de **Shift** toets ingedrukt en klik op **Tekening > Symbool** en kies een optie in de keuzelijst.

| T Symbooleigenschappen                       |           | ×                                     | :             |  |    |  |
|----------------------------------------------|-----------|---------------------------------------|---------------|--|----|--|
| Opslaan Laad standard V Opslaan als standard |           |                                       |               |  |    |  |
| Symboolselectie Uiterlijk                    |           |                                       |               |  |    |  |
| Bestand: user                                |           | Selecteer                             |               |  |    |  |
| ✓ Nummer 0                                   |           | Selecteer                             |               |  |    |  |
| Plaatsing                                    | 론 Symbols |                                       | _             |  | ×  |  |
| Symboolbestanden                             |           |                                       |               |  |    |  |
| Selecteer een symboolbestand:                | 3535      | ╞┫╤╴                                  |               |  |    |  |
| Symboolbe tand                               |           |                                       |               |  |    |  |
| TS_Welds                                     |           |                                       |               |  |    |  |
| ud_bolts                                     | + + + +   | + + + + +                             | $\rightarrow$ |  |    |  |
| ud_bolts_ita                                 |           |                                       | ++            |  | ++ |  |
| unbonding                                    |           |                                       |               |  |    |  |
| user                                         |           | + $+$ $+$ $+$ $+$ $+$ $+$ $+$ $+$ $+$ | $\square$     |  |    |  |
| user_bolt_symbols                            |           |                                       |               |  |    |  |
| user material symbols                        |           |                                       | ++            |  |    |  |
| Maak nieuw Bewerk                            |           |                                       |               |  |    |  |
| ОК                                           |           |                                       |               |  |    |  |

- 3. Selecteer het symboolbestand door op de bovenste knop **Selecteer** te drukken en druk daarna op de onderste knop **Selecteer** om het gewenste symbool te kiezen. Het nummer van het symbool wordt automatisch ingevuld in het tekstveld **Nummer**.
- 4. Wijzig desgewenst de **Symbool** en **Kader** eigenschappen in het tabblad **Uit**erlijk.
- 5. Klik op **Wijzig** en **OK** om het dialoogvenster te sluiten.
- 6. Klik op Tekening > Symbool en kies een optie in de keuzelijst.
- 7. Wijs een punt aan in de tekening, het symbool wordt op die positie geplaatst. De eigenschappen van het symbool kunnen gewijzigd worden door op het kader te dubbelklikken.

Om het symbool te verplaatsen selecteert u het symbool en versleept u deze met de linkermuisknop ingedrukt.

## Symbolen in tekst gebruiken

Wanneer er tekst is gebruikt in tekeningen, kan er aan deze tekst een of meerdere symbolen zijn toegevoegd (bijvoorbeeld lassymbolen).

![](_page_51_Picture_2.jpeg)

Om dergelijke symbolen aan te passen:

- 1. Dubbelklik op de tekst.
- 2. In het dialoogvenster **Tekst eigenschappen** vult u de naam van het symboolbestand (bijvoorbeeld engineering), het @ teken en het nummer van het symbool (bijvoorbeeld 100) in het veld **Tekst** in (1).

| 💇 Teksteigenschappen | ×                                               |   |
|----------------------|-------------------------------------------------|---|
| Opslaan Laad standa  | rd 🗸 Opslaan als standard                       |   |
| Uiterlijk            |                                                 |   |
| Tekst                |                                                 |   |
| ✓ Tekst:             | uw tekst engineering@100                        |   |
|                      | ~                                               |   |
| Kleur:               | ~ ·                                             |   |
| Achtergrondmasker:   | Doorzichtig ~                                   |   |
| Hoogte:              | 3.000                                           |   |
| Lettertype:          | Arial Selecteer                                 |   |
| Hoek:                | 0.0000                                          |   |
| 🗹 Uitlijning:        | E Links ∨                                       |   |
| Woordterugloop:      | Uit ~                                           |   |
| ✓ Lineaalbreedte:    | 100.000                                         |   |
| Kader                | Pijl                                            |   |
| ✓ Туре: 123          | ✓ Type: ✓                                       |   |
| 🗹 Aanhaallijn: 🛛 💭   | ✓ ✓ → 2.000                                     |   |
| Kleur:               | - ✓ ✓ <u>1000000000000000000000000000000000</u> |   |
| Plaatsing<br>Plaats  |                                                 |   |
| OK Toepassen \       | Vijzig Haal op 🔽 / 🗖 Annuleren                  | ] |

## 2.14 Lijsten genereren

U kunt de gegevens uit het model weergeven in lijsten; dit kunnen lijsten zijn met bijvoorbeeld onderdelen, bouten of zelfs tekeningen. U kunt lijsten maken van geselecteerde onderdelen of van het gehele model. Zo kunt u bijvoorbeeld de volgende lijsten maken:

- Materiaallijst, boutenlijst (toont bouten, ringen, moeren en ankers).
- PDF lijsten.
- ID-lijsten, het kenmerk van deze lijsten is dat profielen in deze lijsten geselecteerd kunnen worden, waarna vervolgens het corresponderende profiel/bouten in het model oplichten. Dit kan vooral handig zijn in het geval een onderdeel lastig te lokaliseren is.
- Gebruikersattributenlijst, hiermee kan worden gecontroleerd of de juiste profielen zijn ingekort.

Klik <u>hier</u> voor een uitgebreid document met voorbeelden van alle beschikbare lijsten (en templates) dat beschikbaar is in de Tekla User Assistance (TUA).

Om lijsten te maken:

- 1. Open het model.
- 2. Klik op **Tekeningen & Lijsten > Lijsten** om het dialoogvenster **Lijst** te openen. Het dialoogvenster bevat de tabbladen **Lijst** en **Opties**:

| 💇 Lijst                                                                                                    |                                                                                                    |                                                                                             | - 0       | × |   |
|----------------------------------------------------------------------------------------------------|----------------------------------------------------------------------------------------------------|---------------------------------------------------------------------------------------------|-----------|---|---|
| Opslaan Laa                                                                                                    | d standard                                                                                                    | ✓ Opslaan als                                                                               |           |   |   |
| Lijst Optie                                                                                                    | 5                                                                                                    |                                                                                             |           |   |   |
| Lijsten:<br>id_originee<br>id_poslijst<br>id_poslijst<br>id_referent<br>id_sleufgat<br>id_wapening<br>id_zaaglijs<br>import_revi<br>materiaalli | <pre>cl_tekening<br/>torsie_voortoog<br/>n_zonder_gaten_en_afk<br/>ie_modellen<br/>ssnetten<br/>sstaven<br/>t<br/>sion_report<br/>ist</pre> | <ul> <li>Titels in lijsten</li> <li>Titel 1:</li> <li>Titel 2:</li> <li>Titel 3:</li> </ul> |           |   |   |
| Lijstbestand –                                                                                                    | 🖭 Lijst                                                                                                    | · · · · ·                                                                                   |           | _ | × |
| Naam:<br>Toon<br>Maak van alle                                                                                                    | Opslaan Laad standar                                                                                                    | d v Op                                                                                      | slaan als |   |   |
|                                                                                                    | Waarin lijst tonen:                                                                                                    | In dialoogvenster                                                                           |           |   | ~ |
|                                                                                                    | Gemaakte lijst tonen:                                                                                                    | Ja                                                                                          |           |   | ~ |

- 3. Selecteer een lijst.
- 4. Vul de titels van de lijst in. U kunt maximaal drie titels per lijst invullen. U kunt bijvoorbeeld **Titel 1** gebruiken om informatie over een fase toe te voegen in de lijst materiaallijst. Controleer eventueel de te gebruiken lijst in de Template Editor.
- 5. Vul eventueel een naam in voor de lijst.

Zie ook

![](_page_52_Picture_15.jpeg)

- 6. Gebruik de knop **Bladeren...** om de map op te geven waarin de lijst wordt gemaakt. Als u geen map opgeeft, wordt de lijst opgeslagen in de huidige modelmap in de map *Lijsten*. Lijsten hebben de bestandsextensie *.xsr*.
- 7. Stel de overige opties in op het tabblad Opties.
- 8. Om de lijst te maken beschikt u over twee mogelijkheden:
  - Klik op de knop Maak van alle.
  - Selecteer de onderdelen waarvan een lijst gemaakt moet worden. Klik daarna op de knop **Maak van geselecteerde**.

Als de nummering niet bijgewerkt is, verschijnt de volgende melding:

![](_page_53_Picture_6.jpeg)

- 9. Klik op **OK**. U kunt nu het model gaan nummeren.
- 10. Klik op **Toon** om de lijst weer te geven of op **Afdrukken...** om de lijst af te drukken.

![](_page_53_Picture_9.jpeg)

Het is handig om de niet-gebruikte lijsten te verplaatsen naar een andere map. Hierdoor zijn ze in Tekla Structures niet meer zichtbaar in het dialoogvenster **Lijst**.

#### Voorbeeld

| 💇 Lijst                                                                                                    | _                                                       |      | ×       |   |                                                                         |                     |                            |
|----------------------------------------------------------------------------------------------------|---------------------------------------------------------|------|---------|---|-------------------------------------------------------------------------|---------------------|----------------------------|
| Opslaan Laad standard V                                                                                     | Opslaan als                                             |      |         |   |                                                                         |                     |                            |
| Lijst Opties                                                                                                |                                                         |      |         | Г | 🕶 Liiet                                                                 |                     |                            |
| Lijsten:                                                                                                    |                                                         |      |         |   | Lijst                                                                   |                     |                            |
| id_zaaglijst<br>import_revision_report<br>materiaallijst<br>materiaallijst.csv<br>materiaalstaat<br>materia | Titels in lijste<br>Titel 1:<br>Construsoft<br>Titel 2: | n    |         |   | TEKLA STRUCT<br>Model: Nieuw<br>Construsoft<br>Hengelder 16<br>Zevenaar | URES MATER<br>model | RIAALLIJST                 |
| matrix2                                                                                                    | Hengelder 16                                            | 5    |         |   | Profiel                                                                 | Pos                 | Kwaliteit                  |
| merk_2-punt_stramien<br>merk_boutlijst                                                                      | Titel 3:<br>Zevenaar                                    |      |         |   | <br>IPE300<br>IPE300<br>IPE300                                          | Pr1<br>Pr4<br>Pr5   | S235JR<br>S235JR<br>S235JR |
| Lijstbestand                                                                                                |                                                         |      |         |   |                                                                         |                     |                            |
| Naam: materiaallijst.xsr                                                                                    |                                                         | Blac | leren   |   | STRIP10*100                                                             | ₽4                  | S235JR                     |
| Toon Afdrukken                                                                                              |                                                         |      |         |   |                                                                         |                     |                            |
| Maak van alle Maak van geselee                                                                              | teerde                                                  | Ar   | nuleren |   | STRIP20*100                                                             | РЗ                  | S235JR                     |
|                                                                                                    |                                                         |      |         |   |                                                                         |                     |                            |
|                                                                                                    |                                                         |      |         |   |                                                                         |                     |                            |
|                                                                                                    |                                                         |      |         |   |                                                                         |                     |                            |
|                                                                                                    |                                                         |      |         |   |                                                                         |                     |                            |
|                                                                                                    |                                                         |      |         |   | ОК                                                                      |                     |                            |

Standaard is de naam van de opgeslagen lijst hetzelfde als de naam die in het dialoogvenster wordt weergegeven. Echter, u kunt de naam aanpassen voordat u de lijst maakt. Dit is handig wanneer u een lijst diverse keren wilt maken in hetzelfde model.

## 2.15 Lijsten afdrukken

Om lijsten af te drukken klikt u op de knop Print in het dialoogvenster Print:

| 💷 Afdrukken                  | ×         |
|------------------------------|-----------|
| Bestandsnaam                 |           |
| .\Lijsten\materiaallijst.xsr | Bladeren  |
| Lettertype                   |           |
| Courier New                  | Selecteer |
| Afdrukken Printer setup      | Annuleren |

Klik op de knop **Bladeren** om een lijst te selecteren, de lijsten worden standaard opgeslagen in de map *Lijsten* in de modelmap:

| 🔨 Selecteer lijst | t        |                        |                     | ×               |
|-------------------|----------|------------------------|---------------------|-----------------|
| Mappen            | Lijsten  | ~                      | 3 🌶 🖻 🛄 🗸           |                 |
| Snelle toegang    | Naam     | ^<br>st.xsr            | Type<br>XSR-bestand | Grootte<br>1 kB |
| Bureaublad        |          |                        |                     |                 |
| Bibliotheken      |          |                        |                     |                 |
| Deze pc           |          |                        |                     |                 |
| ٠                 | <        |                        |                     | >               |
| Netwerk           | Selectie | materiaallijst.xsr     | ~                   | OK              |
|                   | Filter   | Lijstbestanden (* xsr) | ~                   | Annuleren       |
|                   |          |                        |                     |                 |

Het lettertype kan eventueel ingesteld worden. De lijst wordt gewoonlijk altijd afgedrukt naar de standaardprinter. Klik op de knop **Printer Setup** om een andere printer te selecteren.

## 2.16 Zaaghoeken in lijsten

Op enkele lijsten worden bij de profielen ook de zaaghoeken vermeld. Hieronder is aangegeven welke hoek van een profiel bij welke parameter op de lijst hoort. De hoeken worden altijd bepaald volgens lokale assenstelsel!

Voorbeeld

Lokale richting tussen systeempunten, van gele punt naar magenta punt, is altijd de positieve X-richting:

![](_page_55_Figure_4.jpeg)

Notities